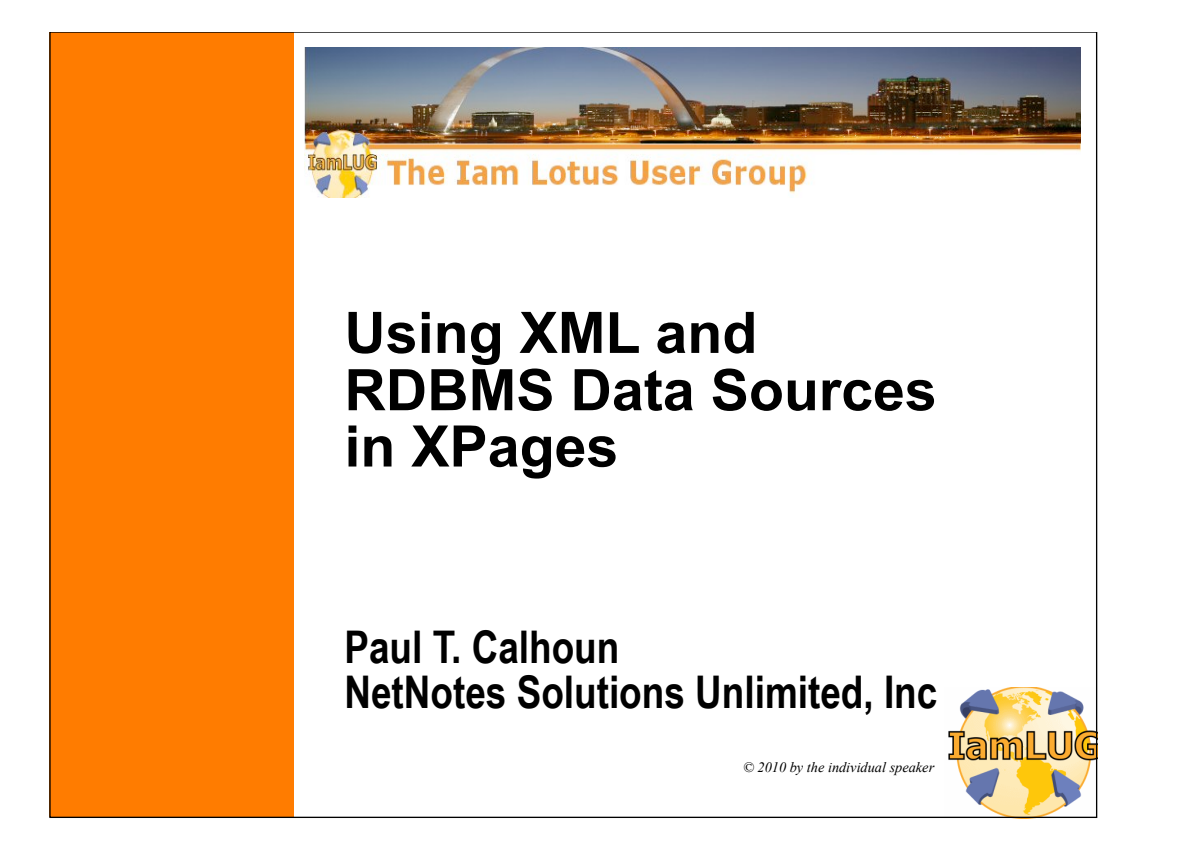

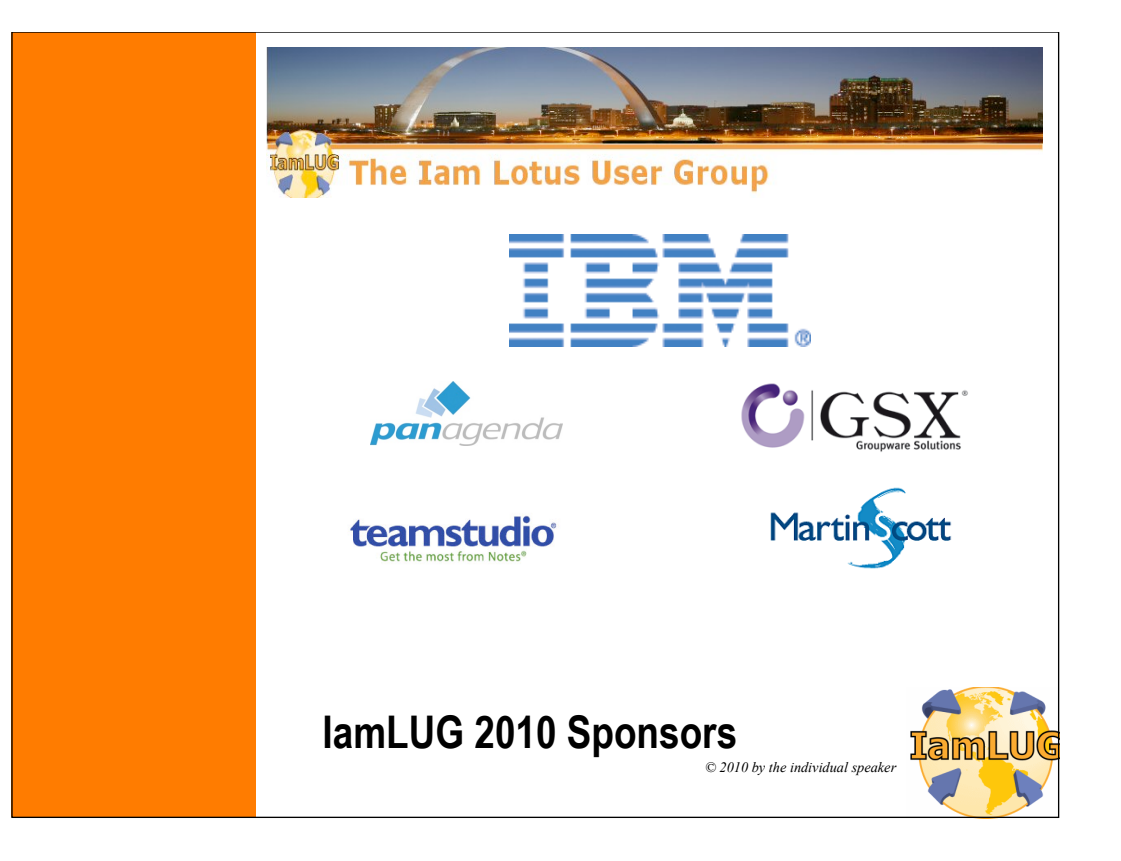

## **Speaker Information** Independent Consultant, Trainer, Mentor, Speaker for past 18 years Location • Houston, Texas • Age • Older than some, not as old as he looks • Married / 4 Kids (Which explains the grey hair) / 1 Dog / 1 Cat Hobbies Riding Motorcycles, Speaking at LUG's, Cooking Certifications • IBM / Lotus / Rational Developer / DB2 ► Administration and Developer certified in every release since release three lamLUG 2010 3

What We'll Cover ...

- Producing XML from Domino
- Transforming XML as XPage Content
- Parsing XML as XPage Content
- RDBMS Data in an XPage using ZERO JAVA CODE !!!

3

- RDBMS Data in an XPage using JDBC
- Wrap-up/Summary/Questions

lamLUG 2010

| What We'll Cover                                                    |   |
|---------------------------------------------------------------------|---|
| Producing XML from Domino                                           | ] |
| <ul> <li>Transforming XML as XPage Content</li> </ul>               |   |
| <ul> <li>Parsing XML as XPage Content</li> </ul>                    |   |
| <ul> <li>RDBMS Data in an XPage using ZERO JAVA CODE !!!</li> </ul> |   |
| <ul> <li>RDBMS Data in an XPage using JDBC</li> </ul>               |   |
| <ul> <li>Wrap-up/Summary/Questions</li> </ul>                       |   |
|                                                                     |   |
|                                                                     |   |
|                                                                     |   |
|                                                                     |   |
|                                                                     |   |
| lami LIG 2010                                                       |   |
|                                                                     | 3 |

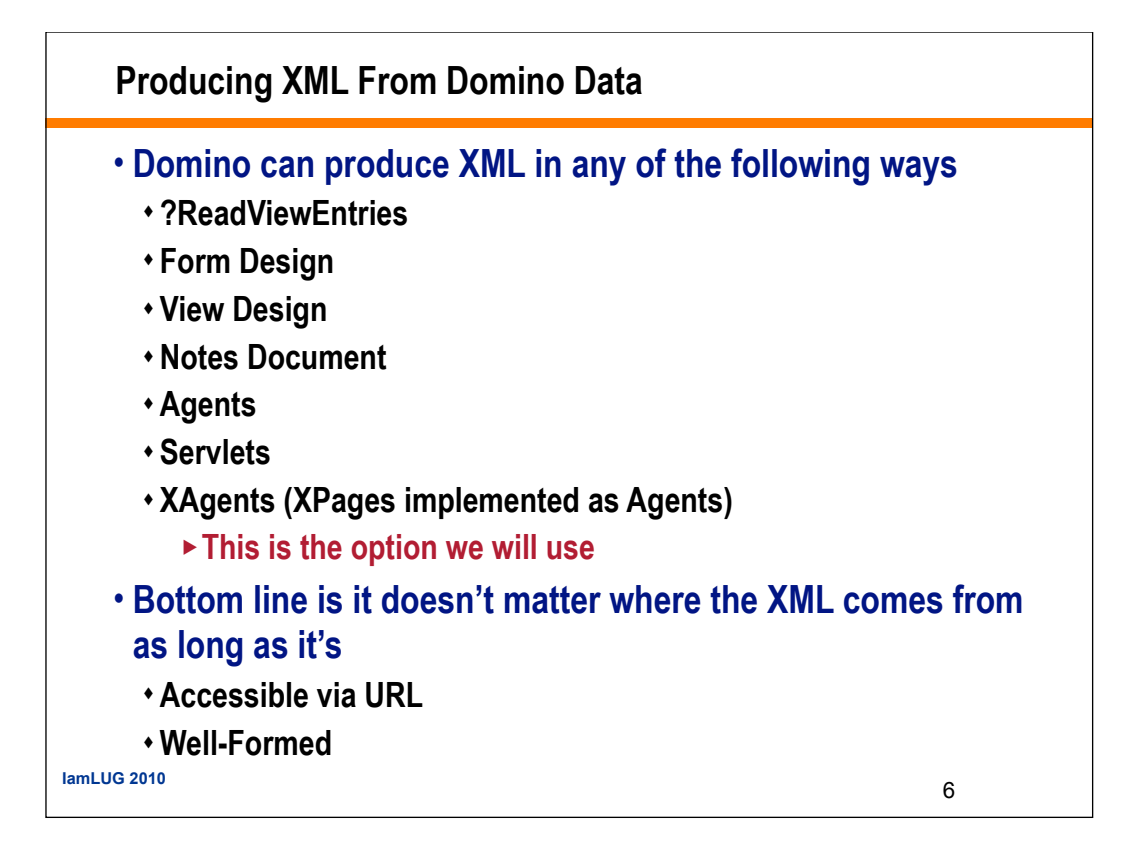

| XML via an                  | XAgent                                 |                        |                |   |
|-----------------------------|----------------------------------------|------------------------|----------------|---|
| • An XAgent<br>• That has i | t <mark>is an X</mark> F<br>t's render | age<br>ing property    | set to false   |   |
|                             | Properties                             | × 🗊 Events 🛛 🗶 Probler | ns (0 items) × |   |
|                             |                                        |                        |                |   |
|                             | XPage                                  | Property               | Value          |   |
|                             | Data                                   | basics                 |                |   |
|                             | CL                                     | binding                |                |   |
|                             | Style                                  | createForm             |                |   |
|                             | Font                                   | dir                    |                |   |
|                             | Background                             | dojo ParseOn Load      |                |   |
|                             | Margins                                | dojo Theme             |                |   |
|                             | Resources                              | enableModifiedFlag     |                |   |
|                             | Nector                                 | id                     |                |   |
|                             | INavigation                            | loaded                 |                |   |
|                             | All Properties                         | modifiedControl        |                |   |
|                             |                                        | modifiedMessage        |                |   |
|                             |                                        | navigationRules        |                |   |
|                             |                                        | pagelcon               |                |   |
|                             |                                        | page Inte              | false          |   |
|                             |                                        | rendererType           | Talse          |   |
|                             |                                        | resources              |                |   |
|                             |                                        | readurees              |                |   |
|                             |                                        |                        |                |   |
|                             |                                        |                        |                |   |
|                             |                                        |                        |                |   |
|                             |                                        |                        |                |   |
|                             |                                        |                        |                |   |
| 11 110 0040                 |                                        |                        |                |   |
| IamLUG 2010                 |                                        |                        |                | 7 |
|                             |                                        |                        |                | ' |

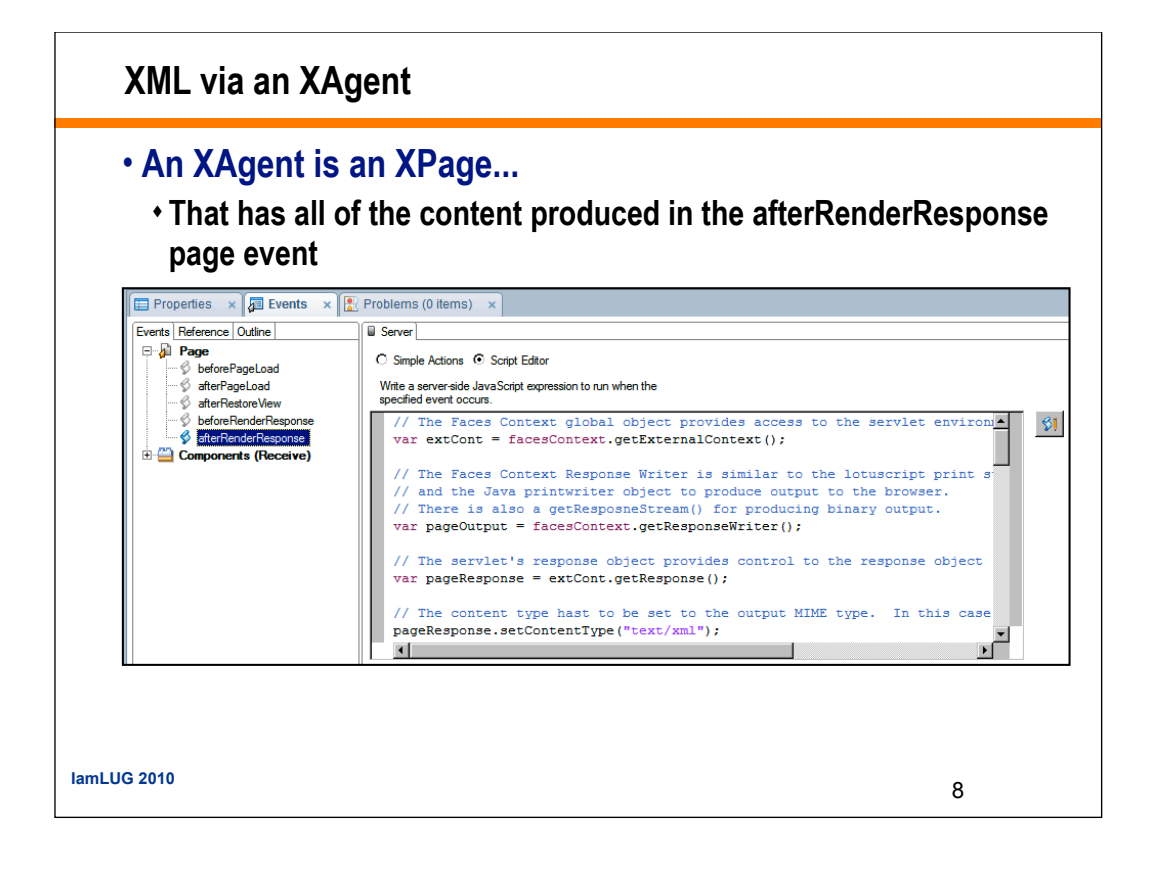

### XML via an XAgent

## XAgent Template Code

// The Faces Context global object provides access to the servlet environment via the external content var extCont = facesContext.getExternalContext(); //Faces Context Response Writer is similar to the lotuscript print statement // and the Java printwriter object to produce output to the browser. // There is also a getResposneStream() for producing binary output. var pageOutput = facesContext.getResponseWriter(); // The servlet's response object provides control to the response object var pageResponse = extCont.getResponse(); // The content type hast to be set to the output MIME type. // For Example text/html, text/xml, application/json pageResponse.setContentType("text/xml"); // Additional methods of the response object can be set. The following keeps the content from being cached. pageResponse.setHeader("Cache-Control", "no-cache"); << use pageOutput.write(); to write content to the browser >>  $//\ensuremath{\left/\!\right.}$  Tell the browser the content is complete pageOutput.endDocument(); // Close the output stream pageOutput.close(); // Terminates the request processing lifecycle. facesContext.responseComplete(); lamLUG 2010 9

# XML output in the Browser

| ) • 🔊 - 🖶 • 🗗 £age • ⊚ 1 | <u>lo</u> ols           |
|--------------------------|-------------------------|
| ) • 🔊 - 🖶 • 📴 £age • ⊚ 1 | T <u>o</u> ols          |
|                          |                         |
|                          |                         |
|                          |                         |
|                          |                         |
|                          |                         |
|                          |                         |
|                          |                         |
|                          |                         |
|                          |                         |
|                          |                         |
|                          |                         |
|                          |                         |
|                          |                         |
|                          |                         |
|                          |                         |
|                          |                         |
|                          |                         |
|                          |                         |
| 😒 Local intranet 🔍 10    | 0%                      |
|                          |                         |
|                          |                         |
|                          |                         |
|                          |                         |
|                          | 💽 Local intranet 🗍 🔩 10 |

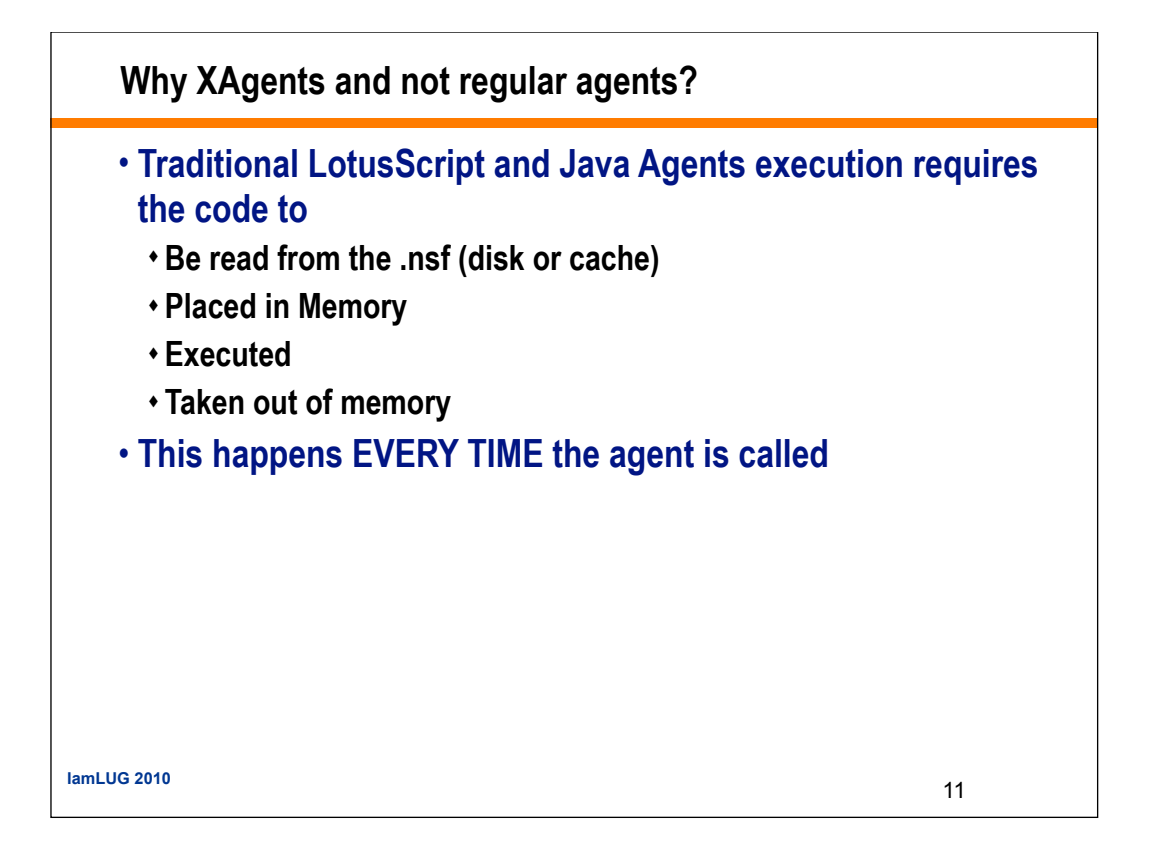

# Why XAgents and not regular agents? XAgents are Compiled in to Servlets at runtime Placed in memory the first time they are executed Stay in memory Until removed to accommodate other resources XPage application engine is shut down

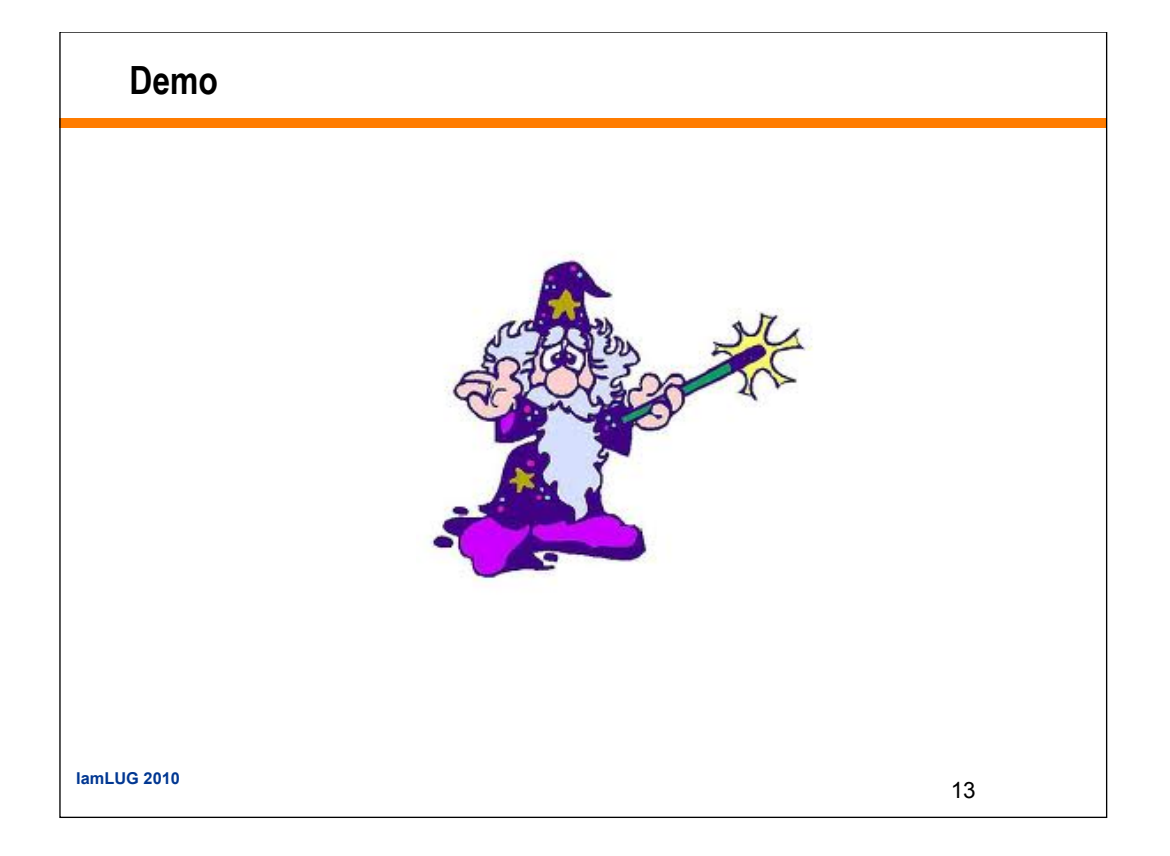

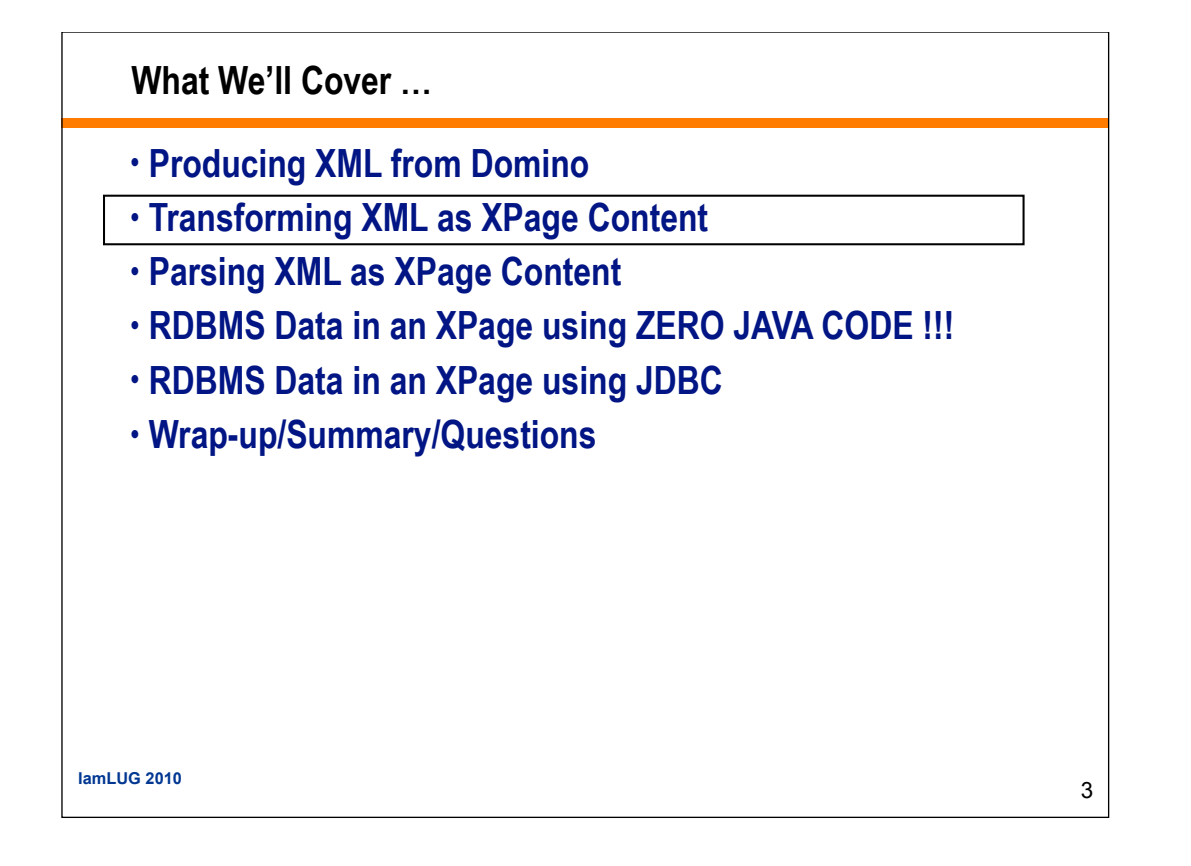

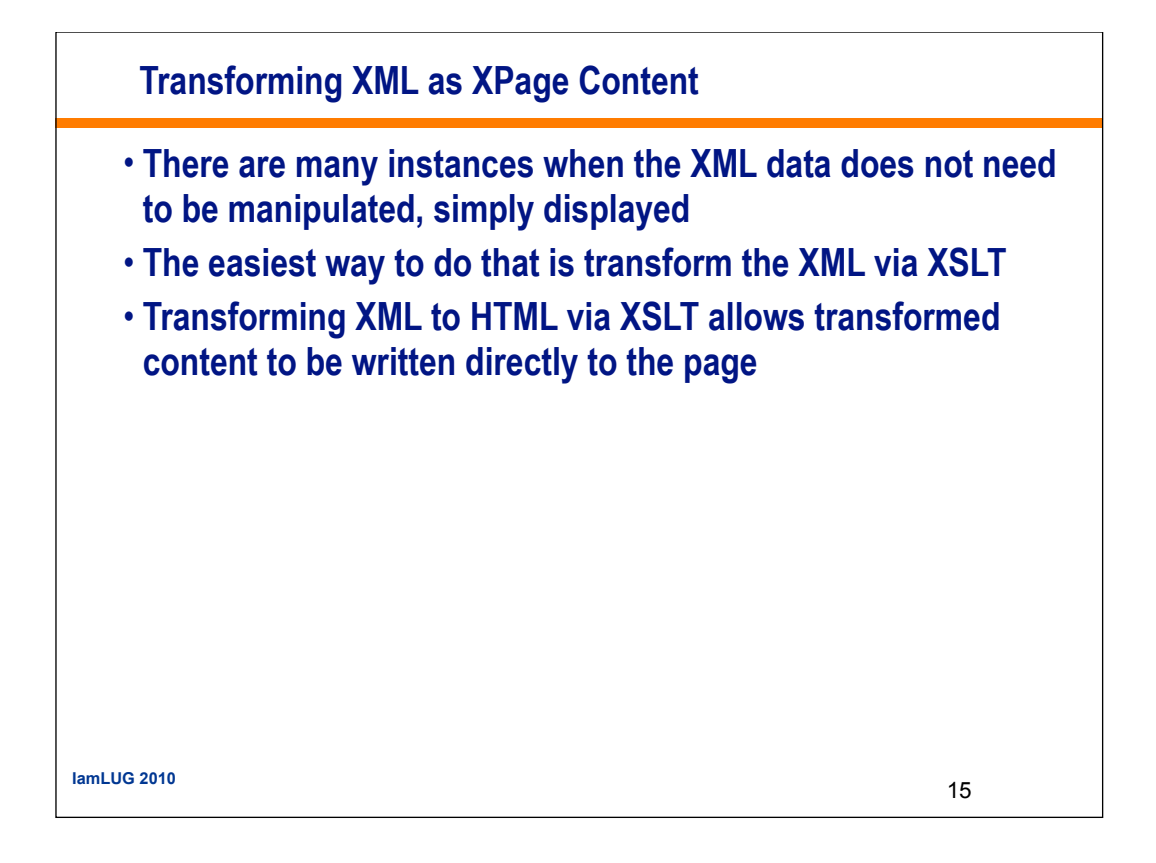

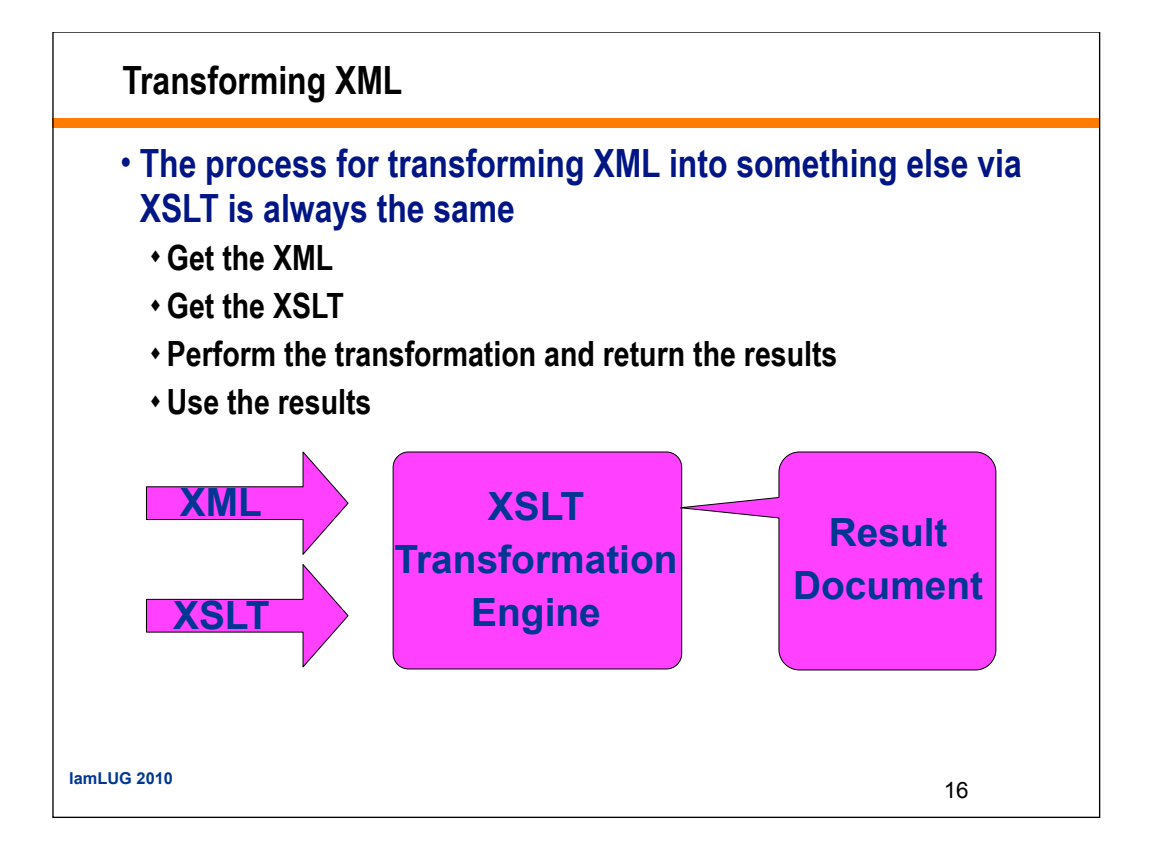

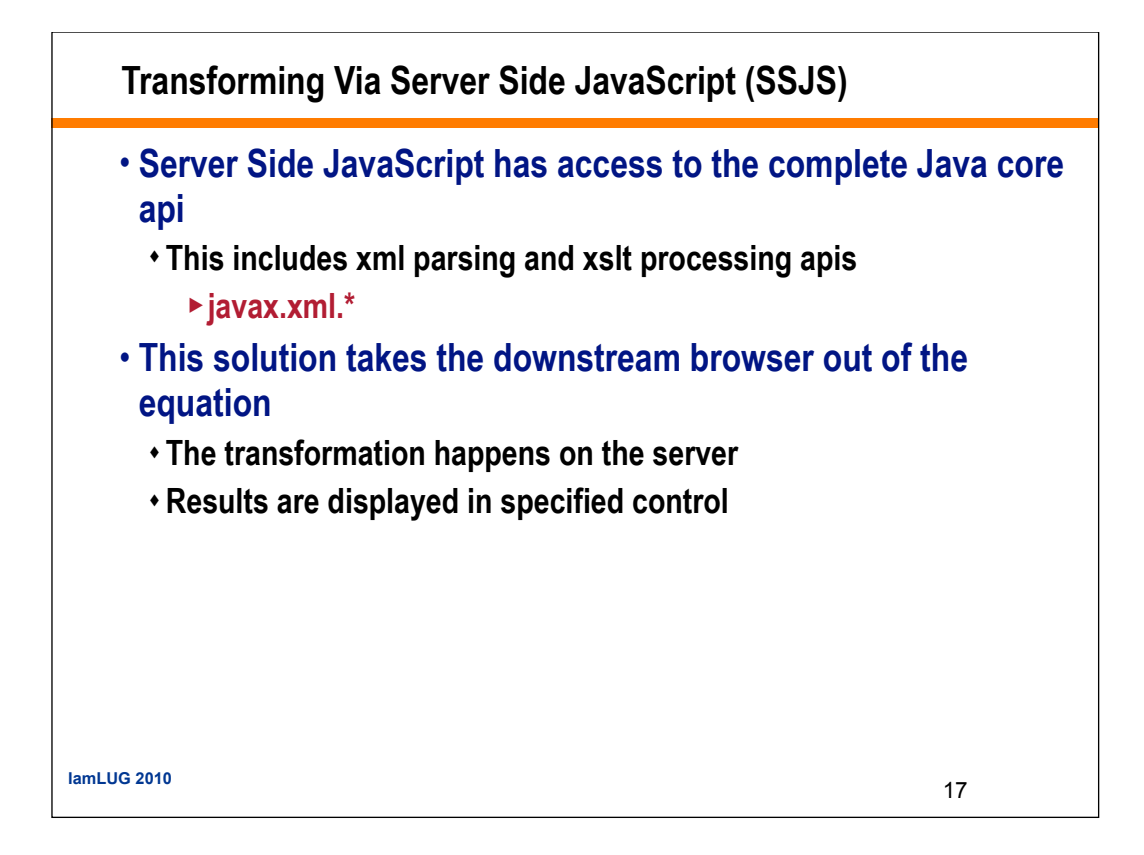

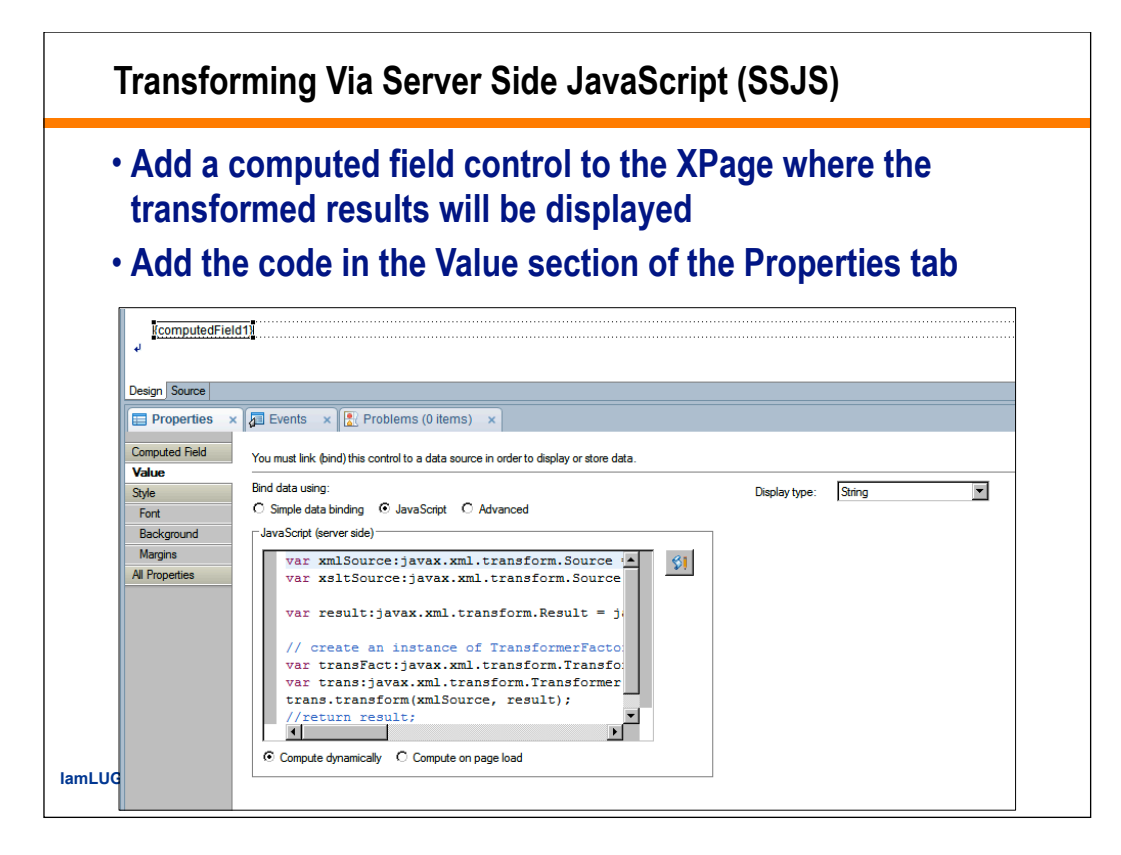

Transforming Via Server Side JavaScript (SSJS)

- Create the input sources by pointing to the URL's for the XML and the Stylesheet
- · Create a result variable to hold the transformed results
- Create the transformation factory and the transformer engine variables
- Perform the transformation
- Return the results

var xmlSource:javax.xml.transform.Source =
javax.xml.transform.stream.StreamSource("http://localhost/IAMLUG2010XMLJDBCXPages.nsf/NamesInXml.xsp");
var xsltSource:javax.xml.transform.Source =
javax.xml.transform.stream.StreamSource("http://localhost/IAMLUG2010XMLJDBCXPages.nsf/names.xsl");
var result:javax.xml.transform.Result = javax.xml.transform.stream.StreamResult(facesContext.getResponseWriter());
// create an instance of TransformerFactory
var transfact:javax.xml.transform.TransformerFactory = javax.xml.transform.TransformerFactory.newInstance();
var trans:javax.xml.transform.Transformer = transFact.newTransformer(xsltSource);
result = trans.transform(xmlSource, result);
IamLUG 2010
19

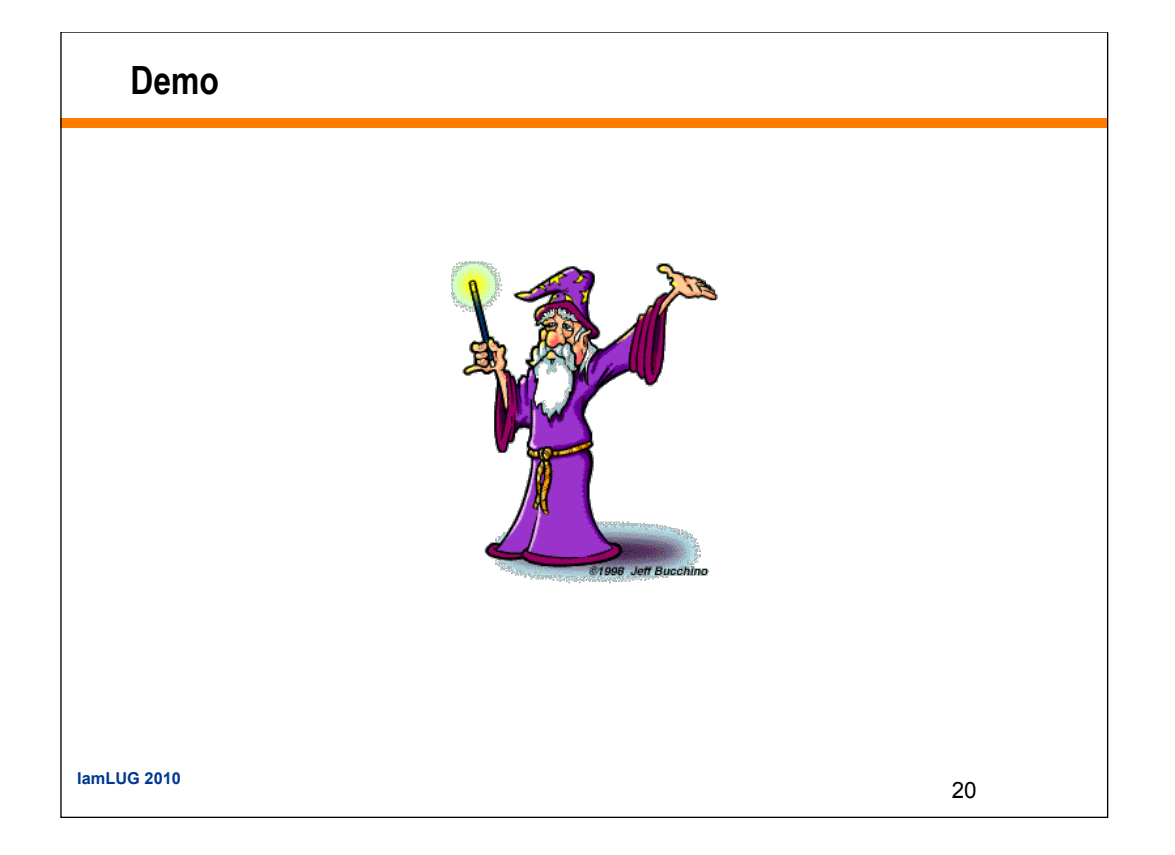

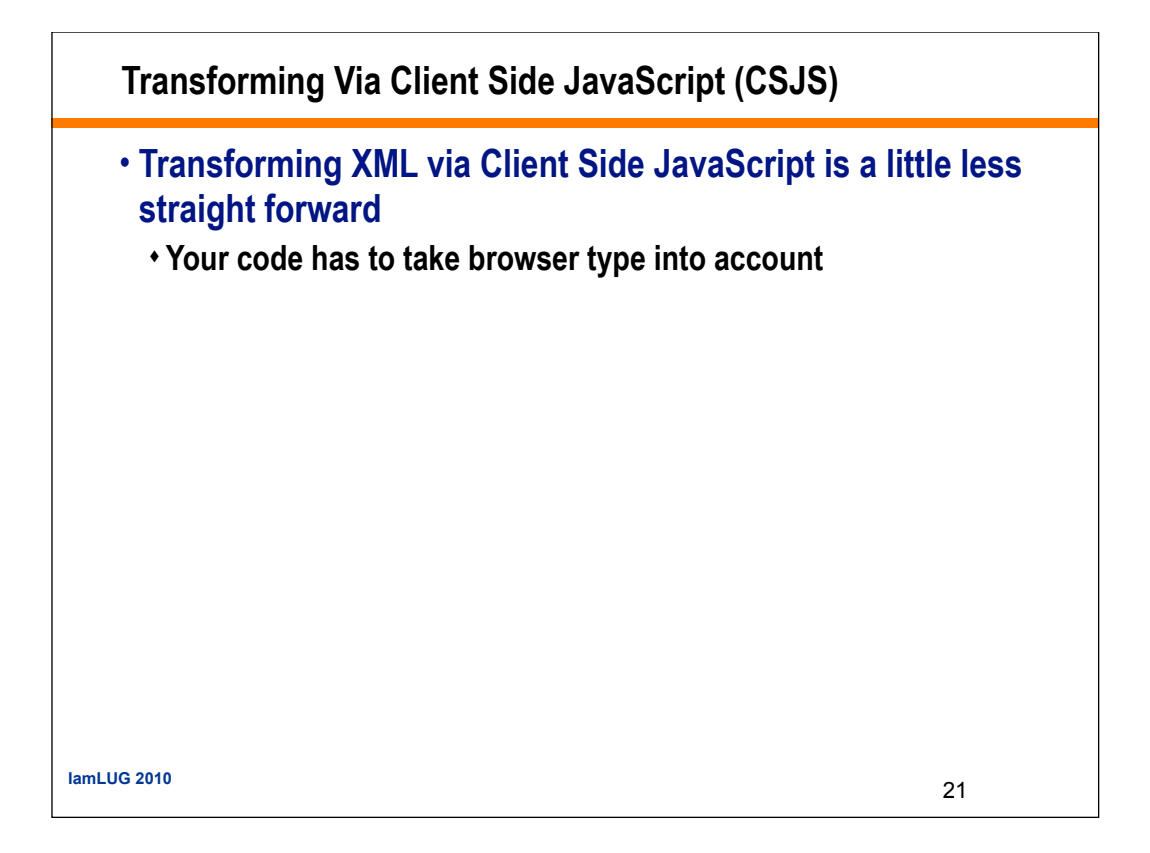

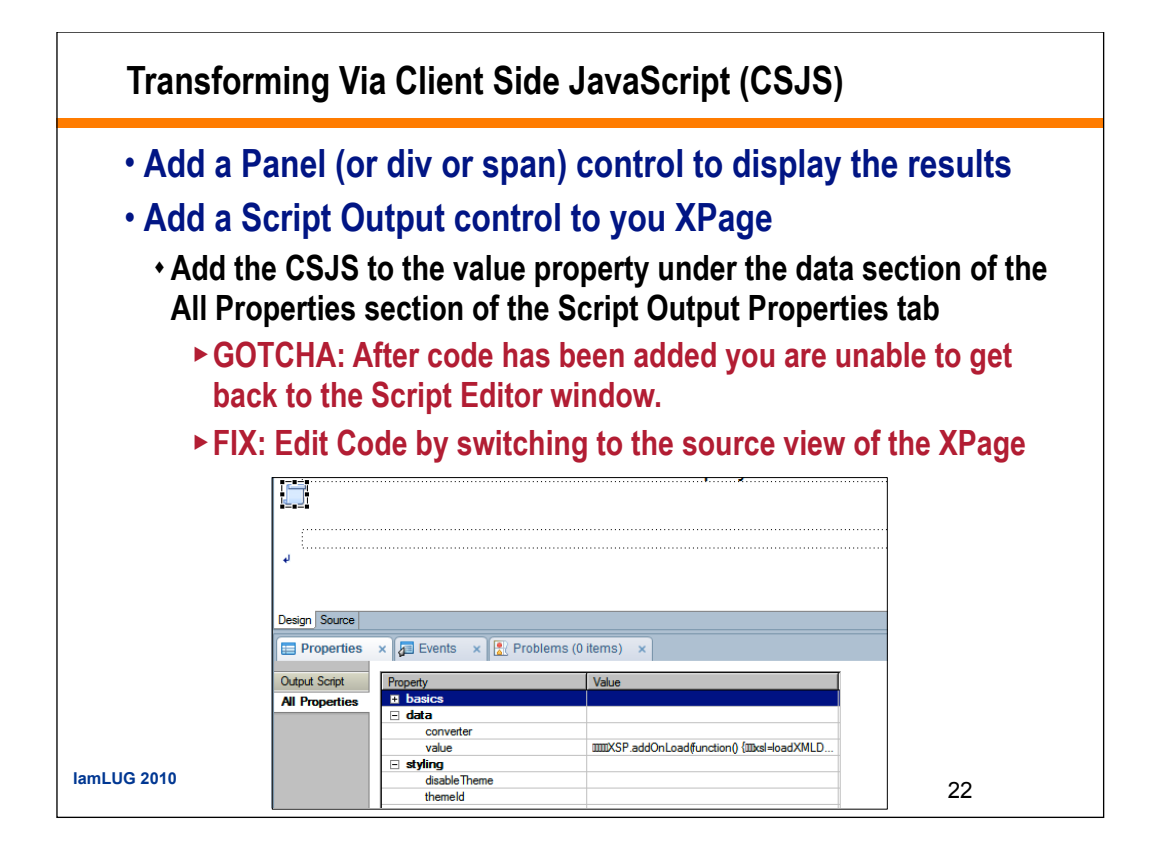

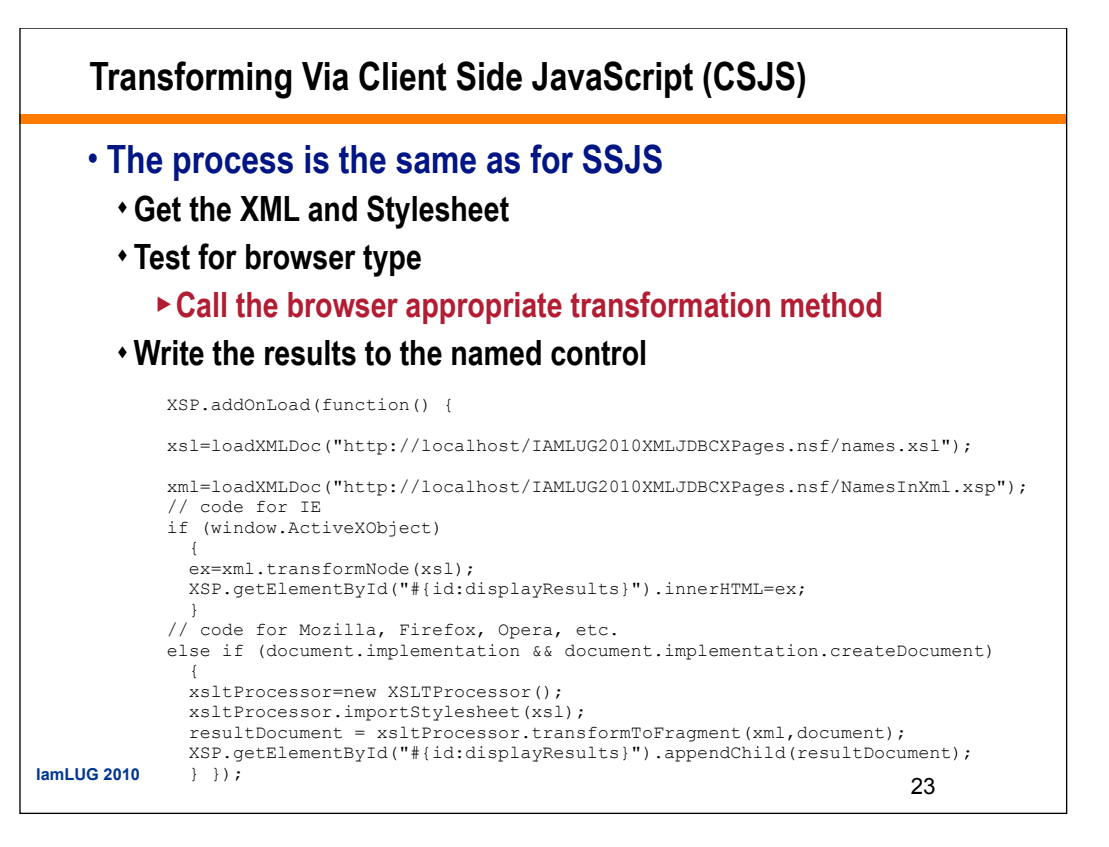

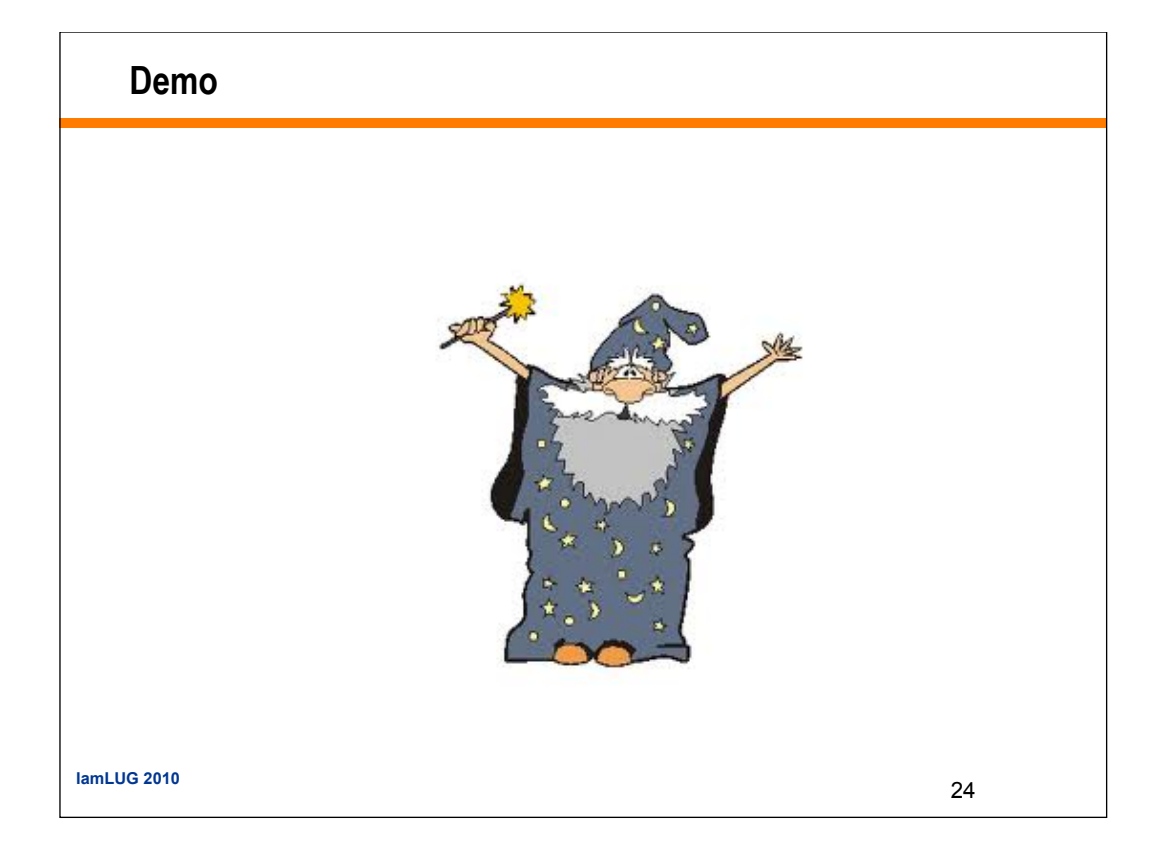

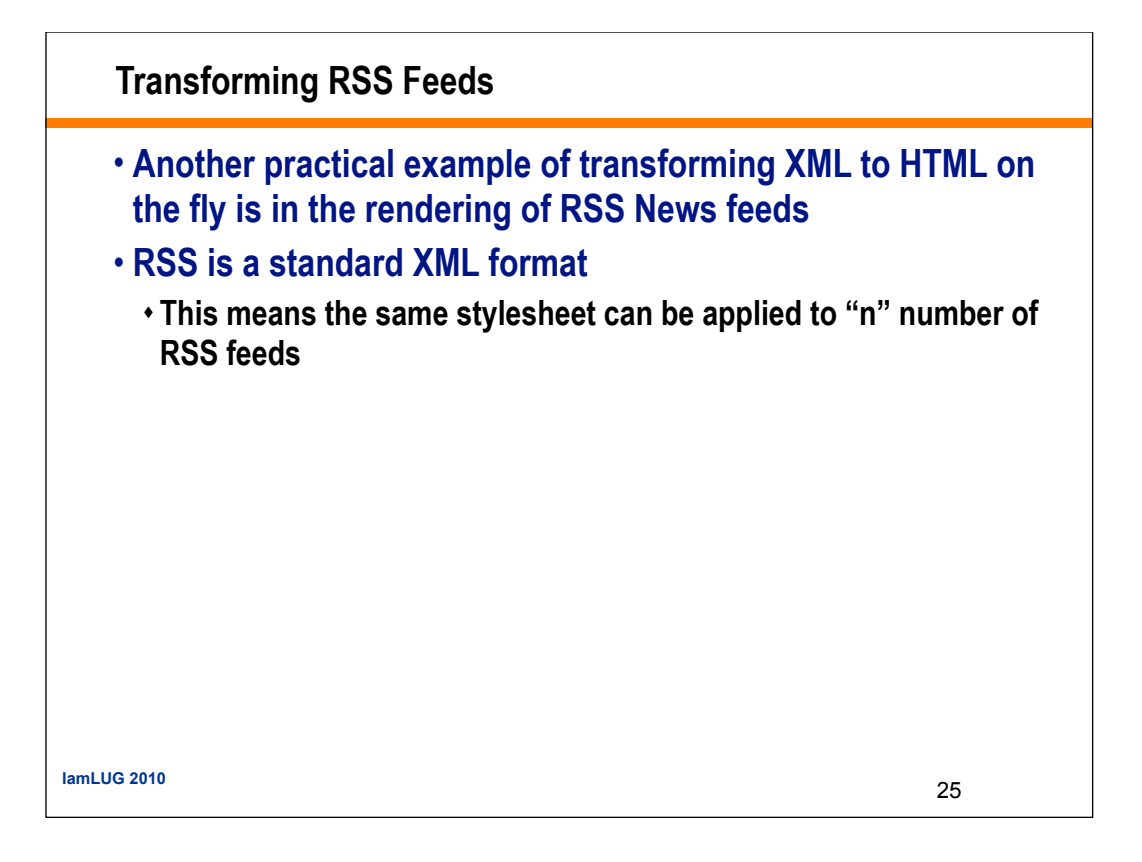

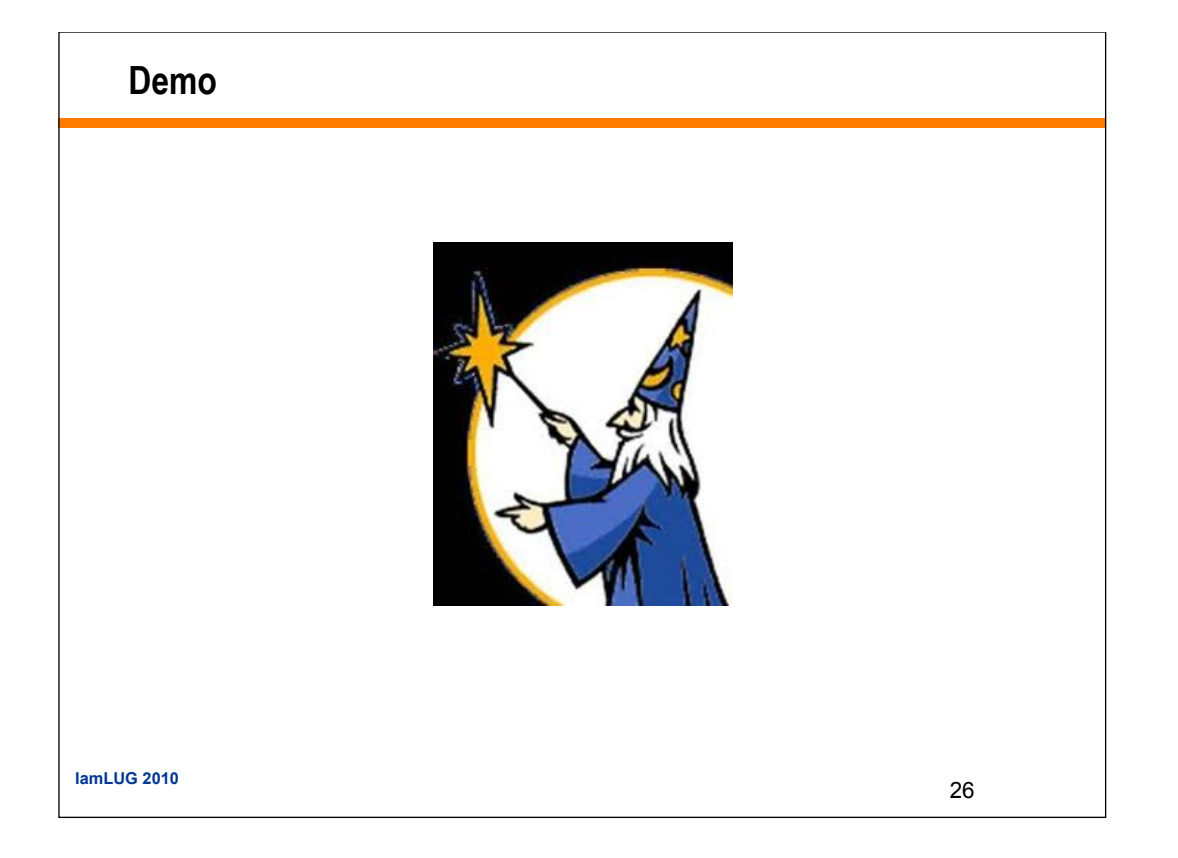

What We'll Cover ...
Producing XML from Domino
Transforming XML as XPage Content
Parsing XML as XPage Content
RDBMS Data in an XPage using ZERO JAVA CODE !!!
RDBMS Data in an XPage using JDBC
Wrap-up/Summary/Questions

## Parsing XML as XPage Content

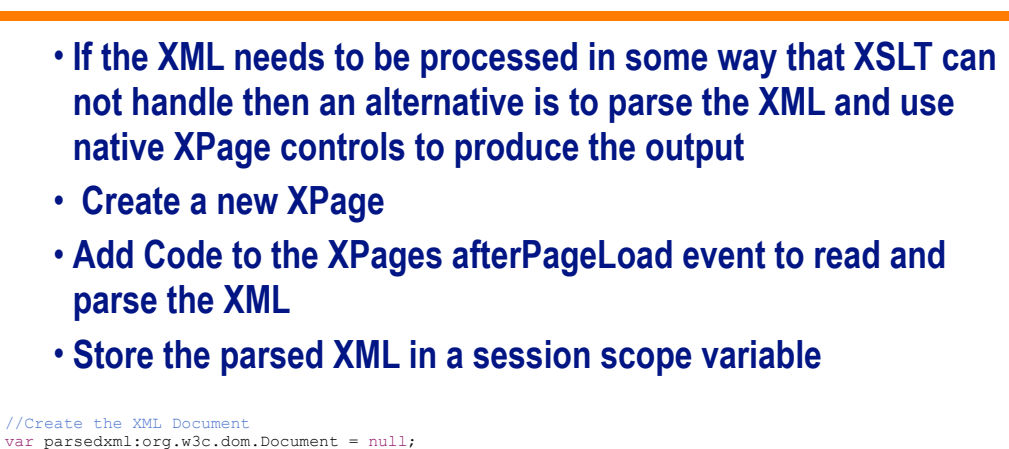

var parsedxml:org.wsc.dom.Document = null; //Create the Parser Factory and document builder var domfactory:javax.xml.parsers.DocumentBuilderFactory = javax.xml.parsers.DocumentBuilderFactory.newInstance(); var xmldocument:javax.xml.parsers.DocumentBuilder = domfactory.newDocumentBuilder(); //Read the XML from the XAgent var parsedxml = xmldocument.parse("http://localhost/IAMLUG2010XMLJDBCXPages.nsf/NamesInXml.xsp"); //Store the parsed XML to a session scope variable. sessionScope.put("names",parsedxml); lamLUG 2010 28

| Parsir<br>• Add<br>• Set t | ng XML as XPage Content<br>a Data Table control to the XPage<br>he Repeat Limit, Collection name | and Index name                                                                                                    |
|----------------------------|--------------------------------------------------------------------------------------------------|----------------------------------------------------------------------------------------------------|
| IamLL                      | <pre>x @ Events x &amp; Problems (0 items) x  Name: dataTable1 Wdth:</pre>                       | Options         Stating index:         Pepeat limit:         15         Collection name:         pemames         Index name:         rows |

## Parsing XML as XPage Content

# • Set the Iteration to "JavaScript" and add the code to read the XML data

| Reference Outline Libraries: Global Objects                                                                                                    | Language: JavaScript (Server Side)                                                                                                    |
|----------------------------------------------------------------------------------------------------|----------------------------------------------------------------------------------------------------|
| <ul> <li>⊕ applicationScope</li> <li>⊕ cookie</li> <li>⊕ requestScope</li> <li>⊕ wiew</li> <li>⊕ header</li> <li>⊕ param</li> <li>⊕ context</li> <li>⊕ header/values</li> <li>⊕ param Values</li> <li>⊕ param Values</li> <li>⊕ acestContext</li> <li>⊕ Gatebase</li> <li>⊕ intParam</li> <li>⊕ sessionScope</li> </ul> | <pre>variatelyialandm % compared winge case var domdoc:DOMDocument = sessionScope.get("names"); var dtnames:DOMNodeList = domdoc.getElementsByTagName("fullname"); return dtnames; </pre> |
|                                                                                                    | OK Can                                                                                                    |

| Parsing XML as XPage Content                                                                                                    |   |
|----------------------------------------------------------------------------------------------------|---|
| <ul> <li>Add as many columns as is needed to display the data fro<br/>the XML</li> </ul>                                                                                     | m |
| <ul> <li>Add a Header using a Label control</li> </ul>                                                                                                    |   |
| • Add a computed field to compute the value from the XML                                                                                                    |   |
| Previous 1/2/3/4/5 Next<br>Full Name First Name Last Name EMail Address Phone Number<br>(computedField3) (computedField4) (computedField5) (computedField6) (computedField7) |   |
| lamLUG 2010 31                                                                                                    |   |

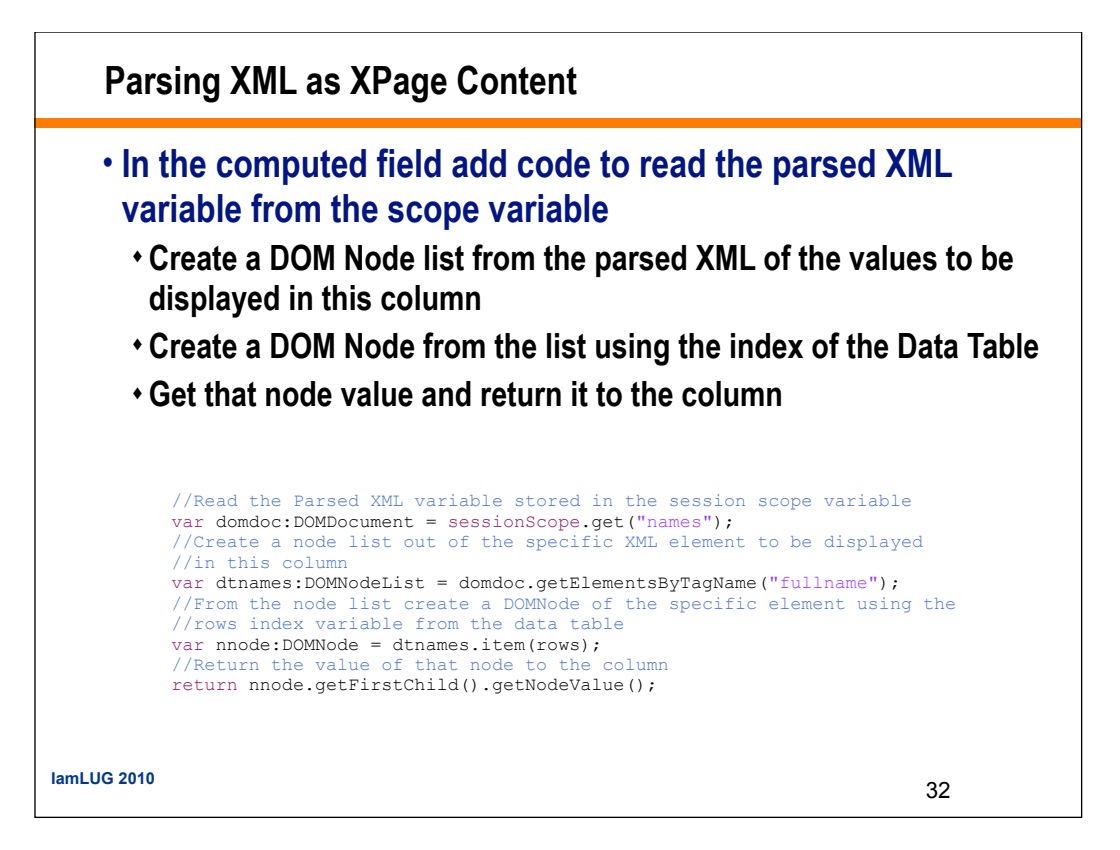

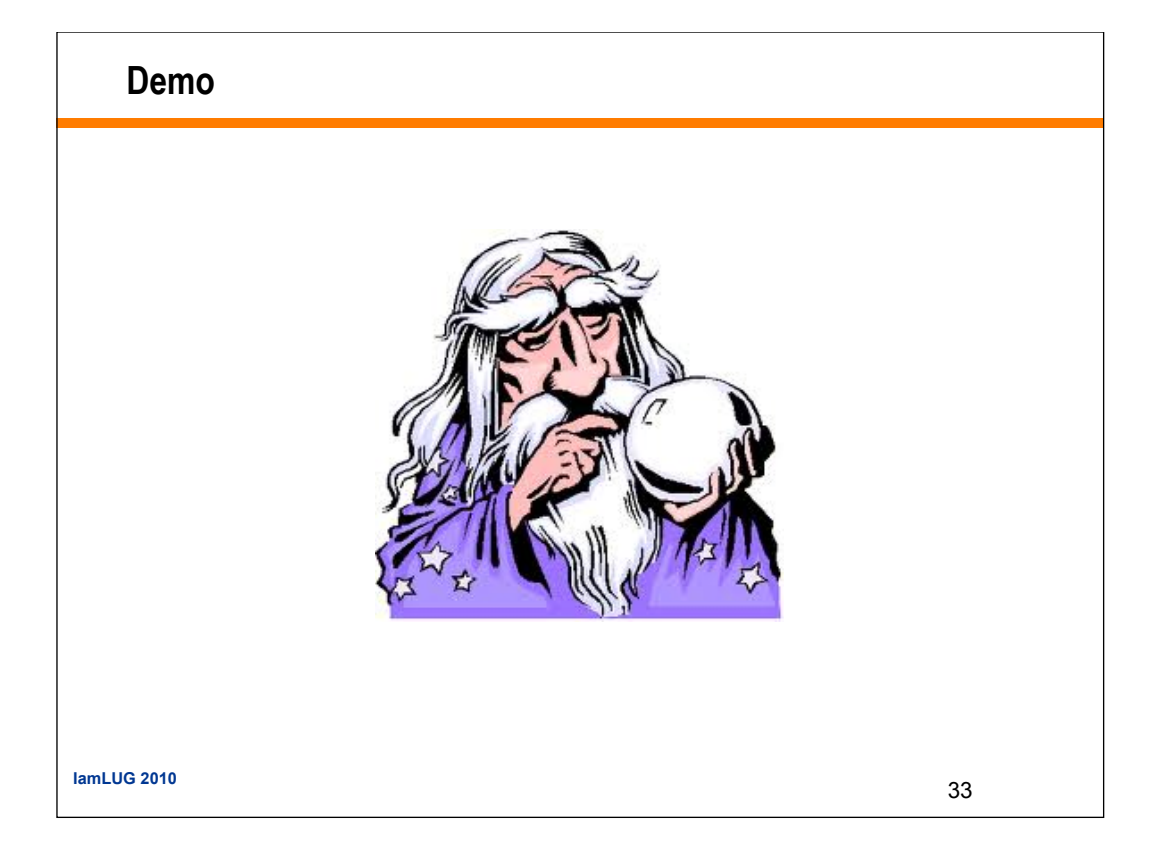

What We'll Cover ...

- Producing XML from Domino
- Transforming XML as XPage Content
- Parsing XML as XPage Content
- RDBMS Data in an XPage using ZERO JAVA CODE !!!

3

- RDBMS Data in an XPage using JDBC
- Wrap-up/Summary/Questions

lamLUG 2010

| RDBMS Data in XPages                                                                                                    |                        |
|----------------------------------------------------------------------------------------------------|------------------------|
| <ul> <li>Domino has the ability to integrate with Relational<br/>Management Systems (RDBMS) via included and t<br/>tools, for example;</li> <li>DCRs</li> <li>DECS</li> <li>LEI</li> <li>Third Party tools</li> <li>JDBC</li> </ul> | Database<br>hird party |
| <ul> <li>These tools can be used to work with RDBMS data<br/>XPages</li> </ul>                                                                                                    | ı in                   |
| lamLUG 2010                                                                                                    | 35                     |

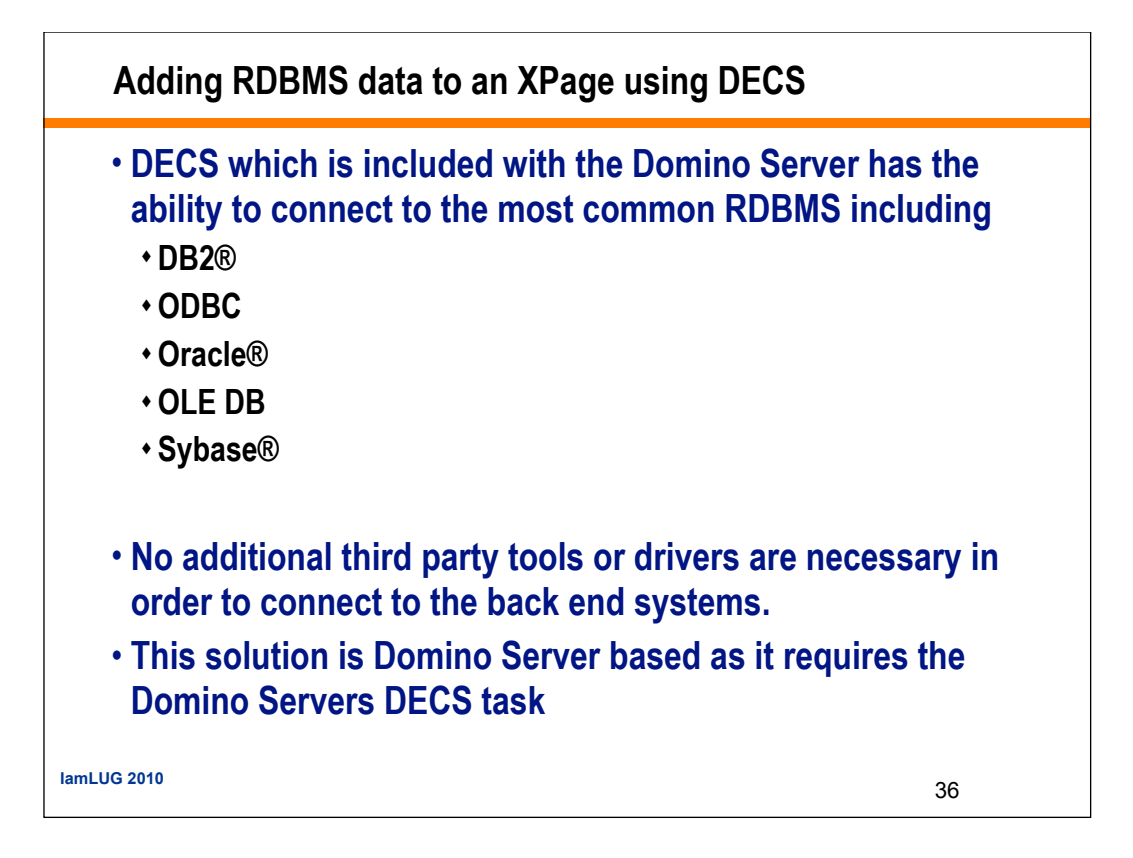
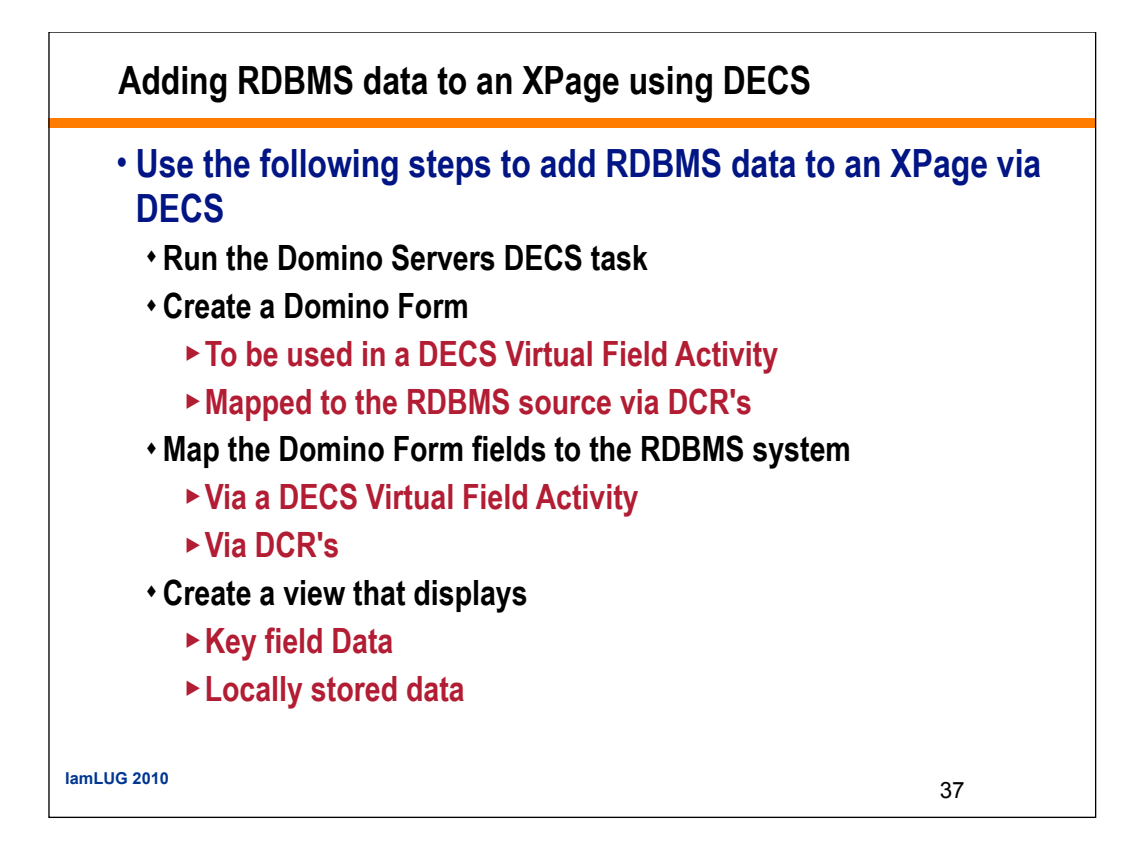

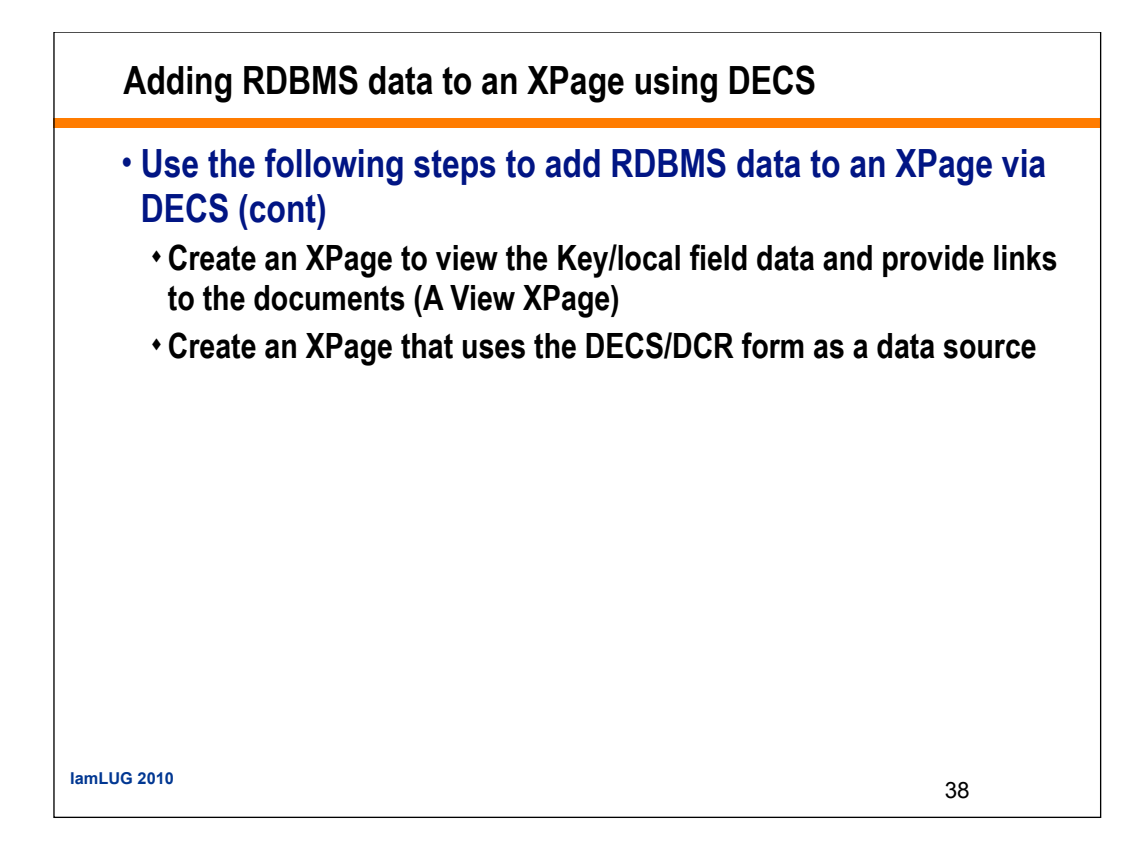

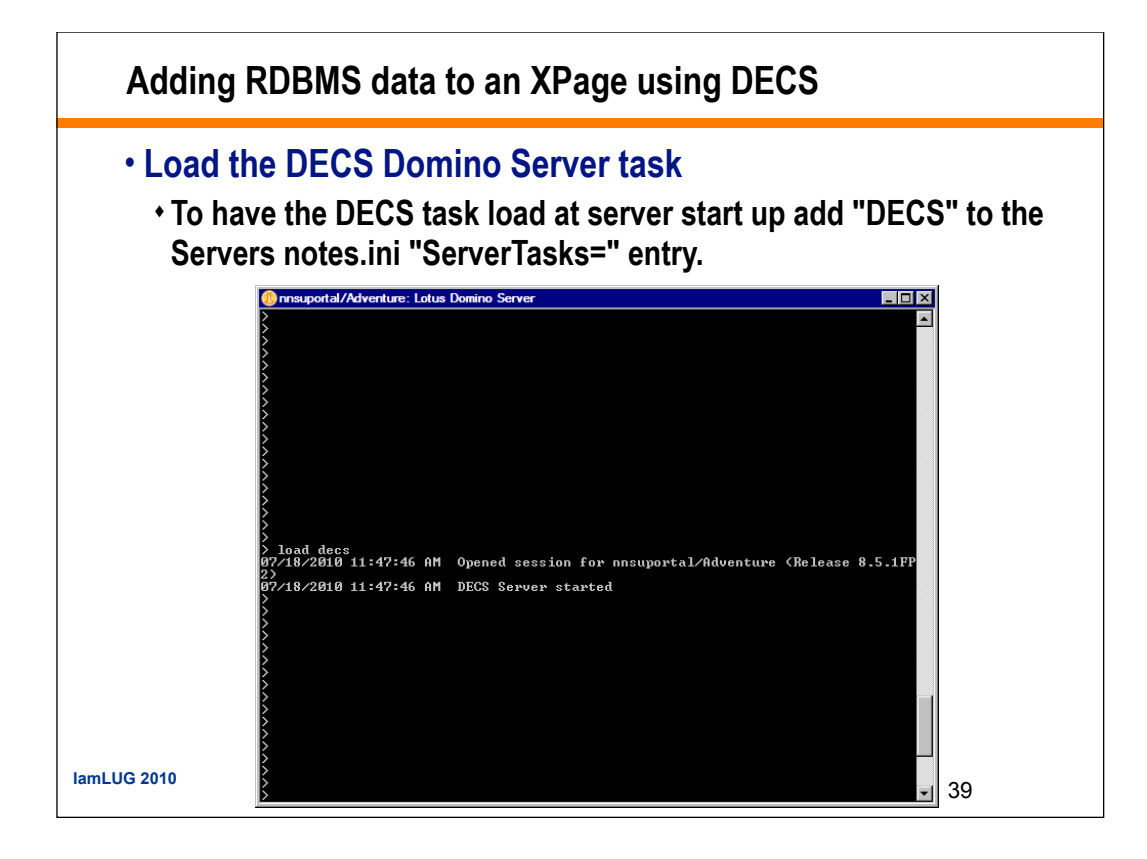

## Adding RDBMS data to an XPage using DECS

- Create a Domino Form to be used in the DECS virtual field activity or to be mapped via DCRs
- The following form contains the fields that map to the SAMPLE database schema on the DB2 server

| Employee Number: | EMPNO T                                |
|------------------|----------------------------------------|
| First Name:      | <sup>1'</sup> FirstName <sub>T</sub>   |
| Middle Initial:  | <sup>r</sup> MidInitial <sub>T.j</sub> |
| Last Name:       | <sup>P</sup> LastName T                |
| Department:      | Compartment Jac                        |
| Phone Number:    | F PhonNo T,                            |
| Hire Date:       | F HireDate 6                           |
| Position:        | Position ,                             |
| Education:       | Education #,                           |
| Sex:             | F Sex T                                |
| Birth Date:      | F BirthDate [6]                        |
| Salary:          | r Salary ⊭,                            |
| Bonus:           | Bonus #                                |
| Commission:      | Commission #                           |

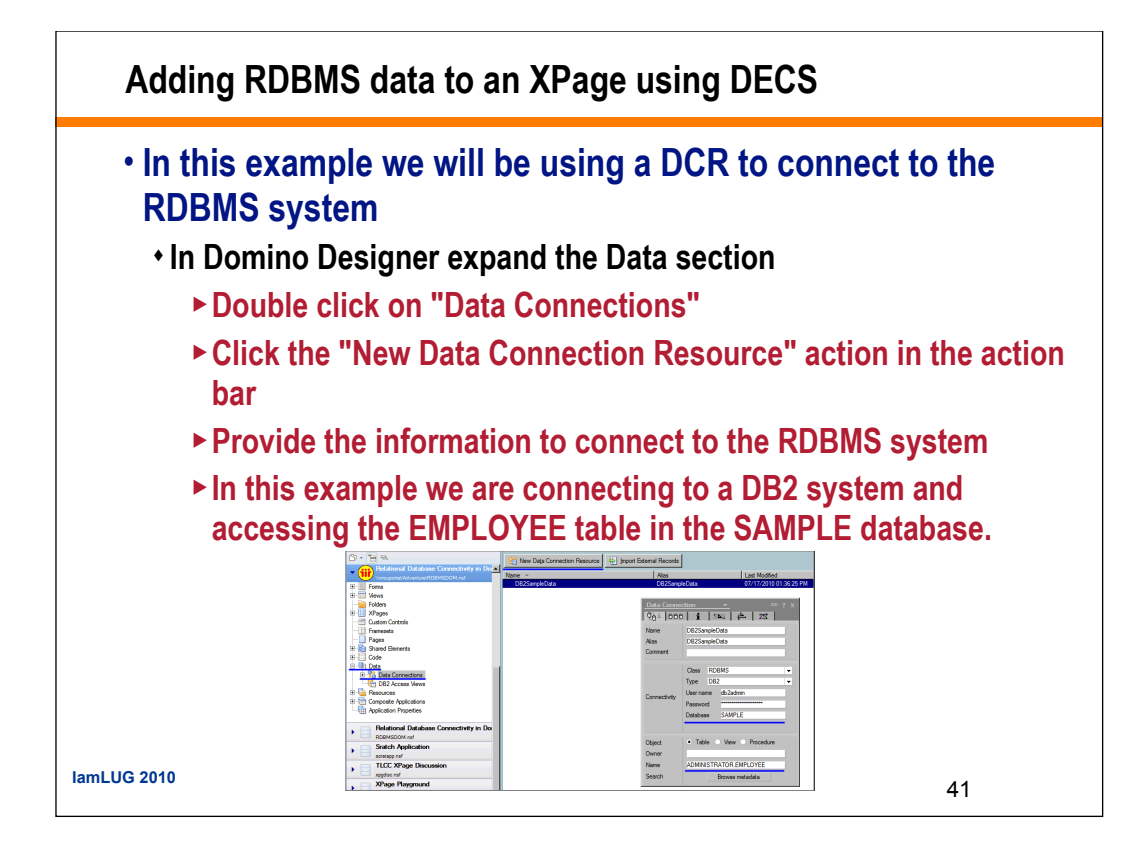

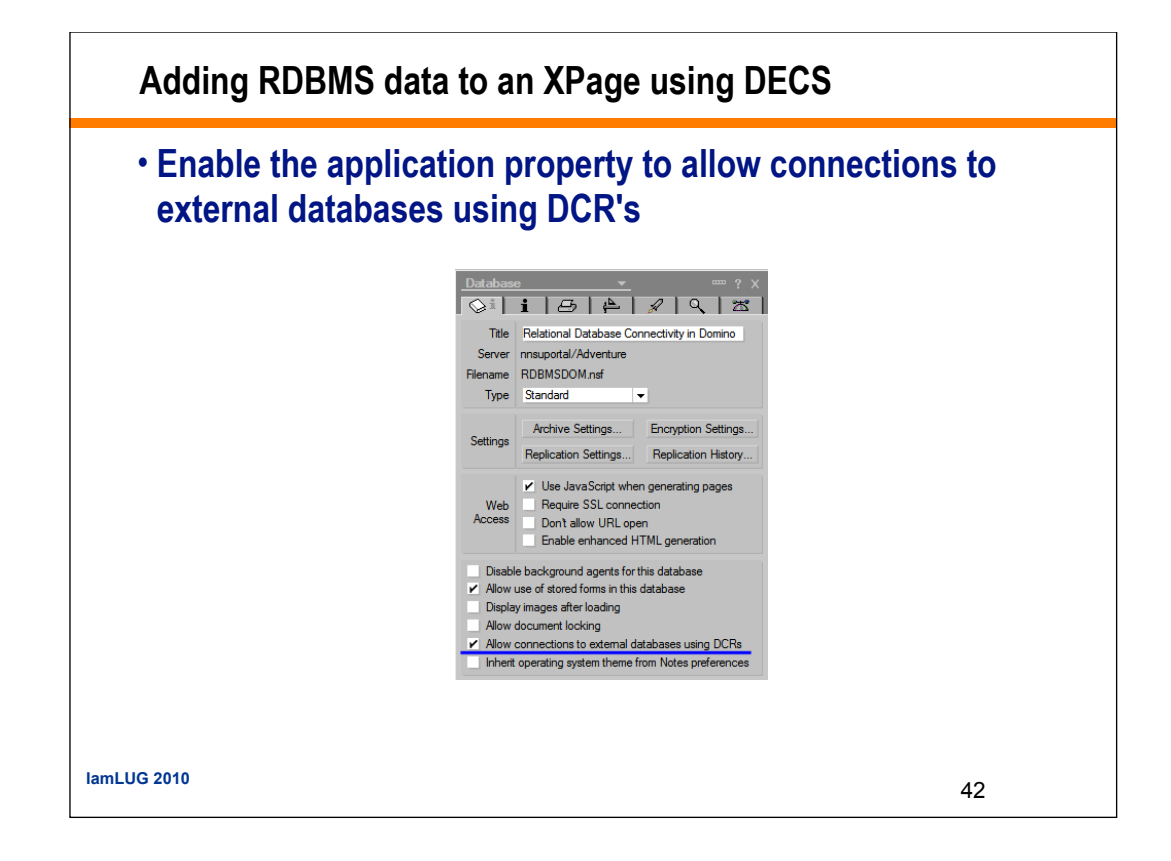

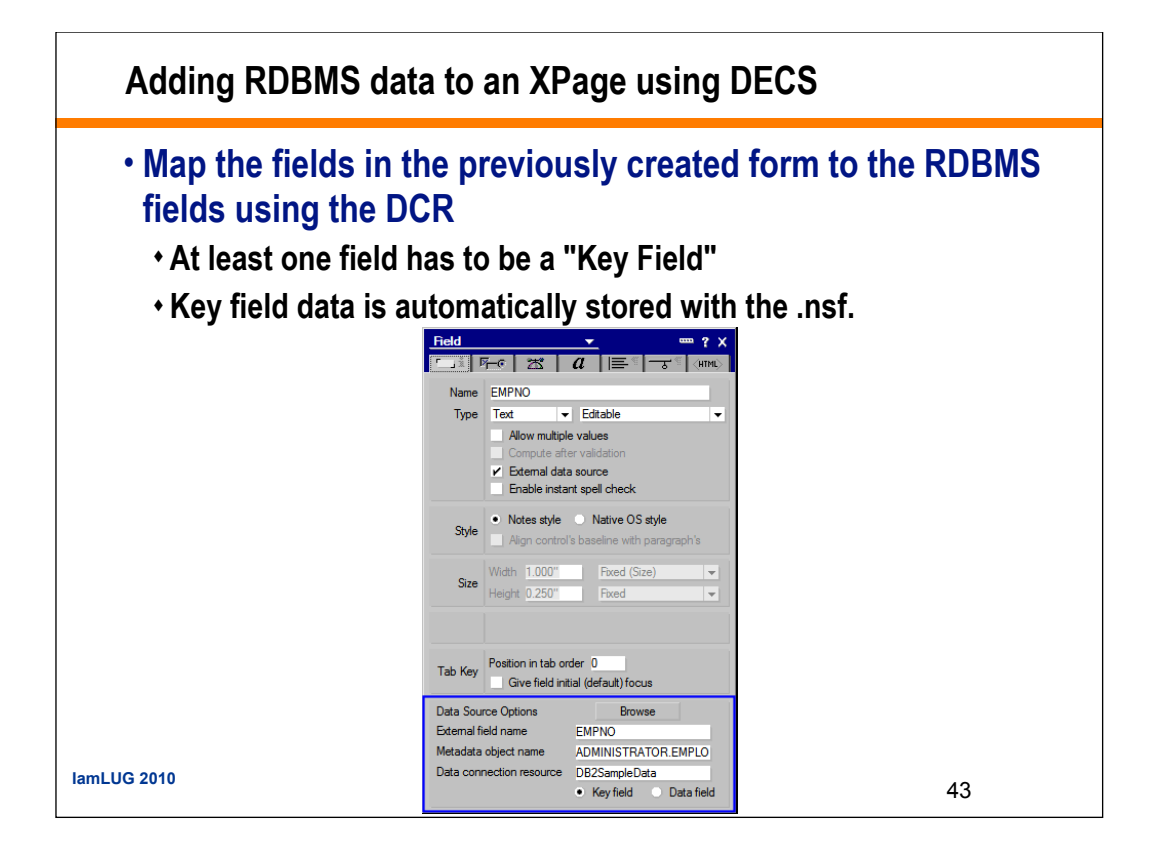

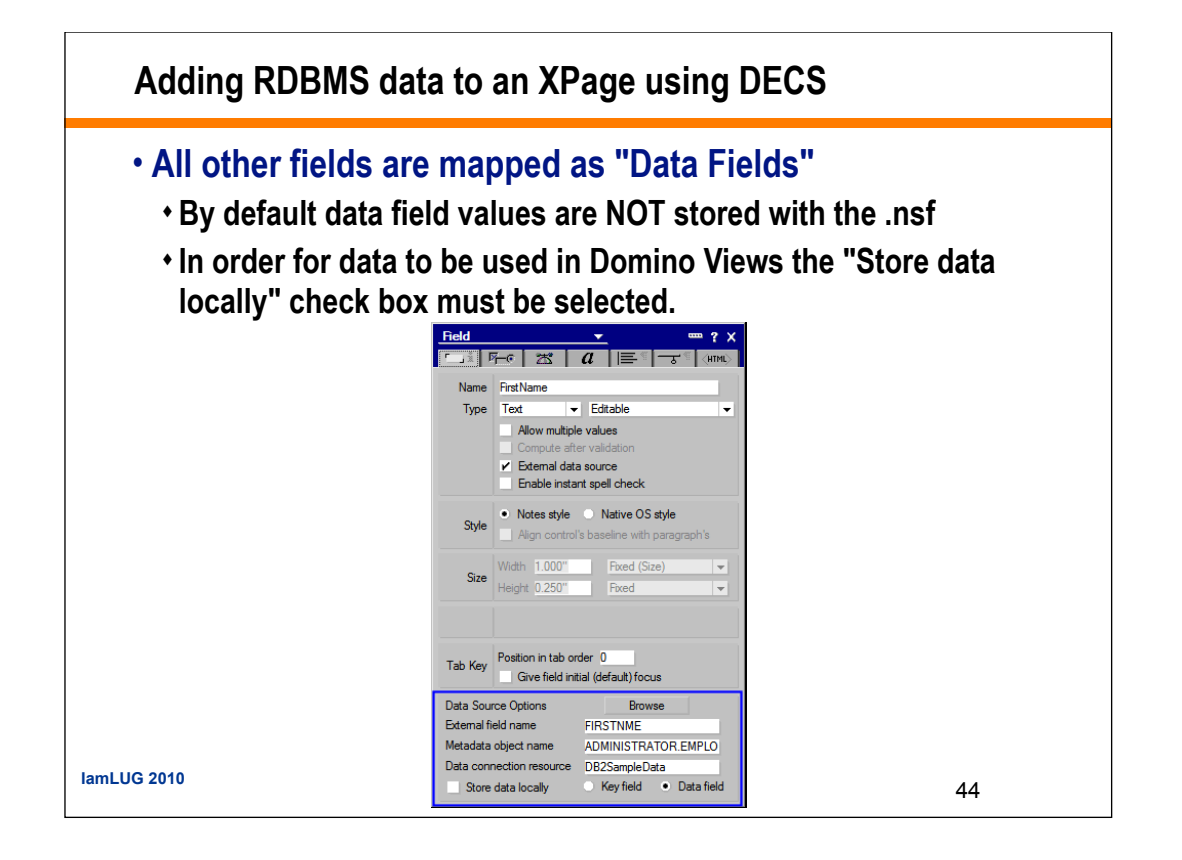

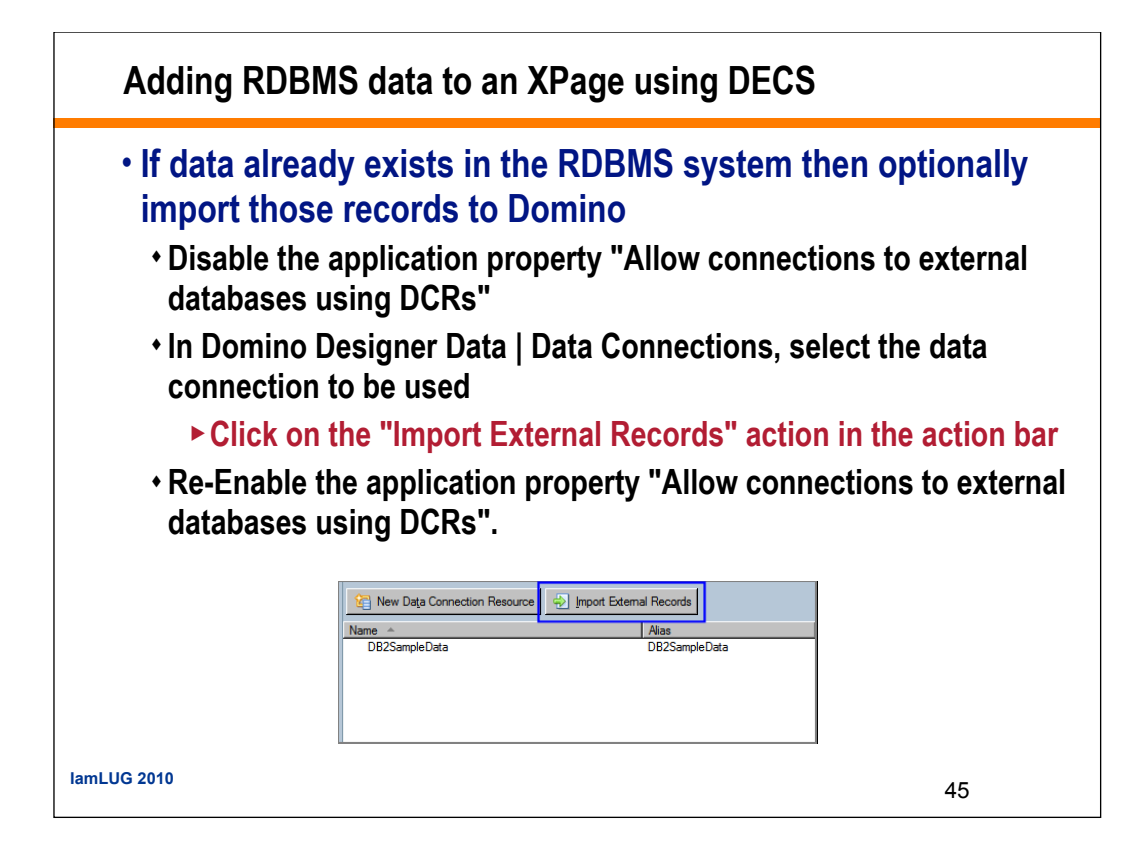

## Adding RDBMS data to an XPage using DECS

- Create a Domino View to display the Key field data and any locally stored data
  - In the following example the Employee Number is the Key Field
  - The First and Last Names are stored with the .nsf.

|        | Employee Number | First Name | Last Name |  |
|--------|-----------------|------------|-----------|--|
|        | 000010          | CHRISTINE  | HAAS      |  |
|        | 000020          | MICHAEL    | THOMPSON  |  |
|        | 000030          | SALLY      | KWAN      |  |
|        | 000050          | JOHN       | GEYER     |  |
|        | 000060          | IRVING     | STERN     |  |
|        | 000070          | EVA        | PULASKI   |  |
|        | 000090          | EILEEN     | HENDERSON |  |
|        | 000100          | THEODORE   | SPENSER   |  |
|        | 000110          | VINCENZO   | LUCCHESSI |  |
|        | 000120          | SEAN       | O'CONNELL |  |
|        | 000130          | DELORES    | QUINTANA  |  |
|        | 000140          | HEATHER    | NICHOLLS  |  |
|        | 000150          | BRUCE      | ADAMSON   |  |
|        | 000160          | ELIZABETH  | PIANKA    |  |
|        | 000170          | MASATOSHI  | YOSHIMURA |  |
|        | 000180          | MARILYN    | SCOUTTEN  |  |
|        | 000190          | JAMES      | WALKER    |  |
|        | 000200          | DAVID      | BROWN     |  |
|        | 000210          | WILLIAM    | JONES     |  |
|        | 000220          | JENNIFER   | LUTZ      |  |
| 3 2010 | 000230          | JAMES      | JEFFERSON |  |
|        | 000240          | SALVATORE  | MARINO    |  |

# Adding RDBMS data to an XPage using DECS

# • Create an XPage to display the Documents

- Include buttons for
- Submitting

- Switching to Edit mode
- Canceling back to the View XPage

| Employee Number:      | EMPNO                                |                |
|-----------------------|--------------------------------------|----------------|
| First Name:           | FirstName                            |                |
| Mid Initial:          | MidInitial                           |                |
| Last Name:            | LastName                             |                |
| Department:           | Department M                         |                |
| Phone Number:         | PhonNo                               |                |
| Hire Date:            | HireDate                             | 7              |
|                       |                                      |                |
| Position:             | Position                             |                |
| Education:            | Education                            |                |
| Education:            | {computedField                       | 1}             |
| Sex:                  | xp:radioGroup                        | /xp:radioGroup |
| Birth Date:           | BirthDate                            |                |
|                       |                                      |                |
| Salary:               | Salary                               |                |
|                       | Bonus                                |                |
| Bonus:                |                                      |                |
| Bonus:<br>Commission: | Commission                           |                |
| Bonus:<br>Commission: | Commission<br>Submit                 |                |
| Bonus:<br>Commission: | Commission<br>Submit                 |                |
| Bonus:<br>Commission: | Commission<br>Submit<br>Edit Record  |                |
| Bonus:<br>Commission: | Commission Submit Edit Record Cancel |                |

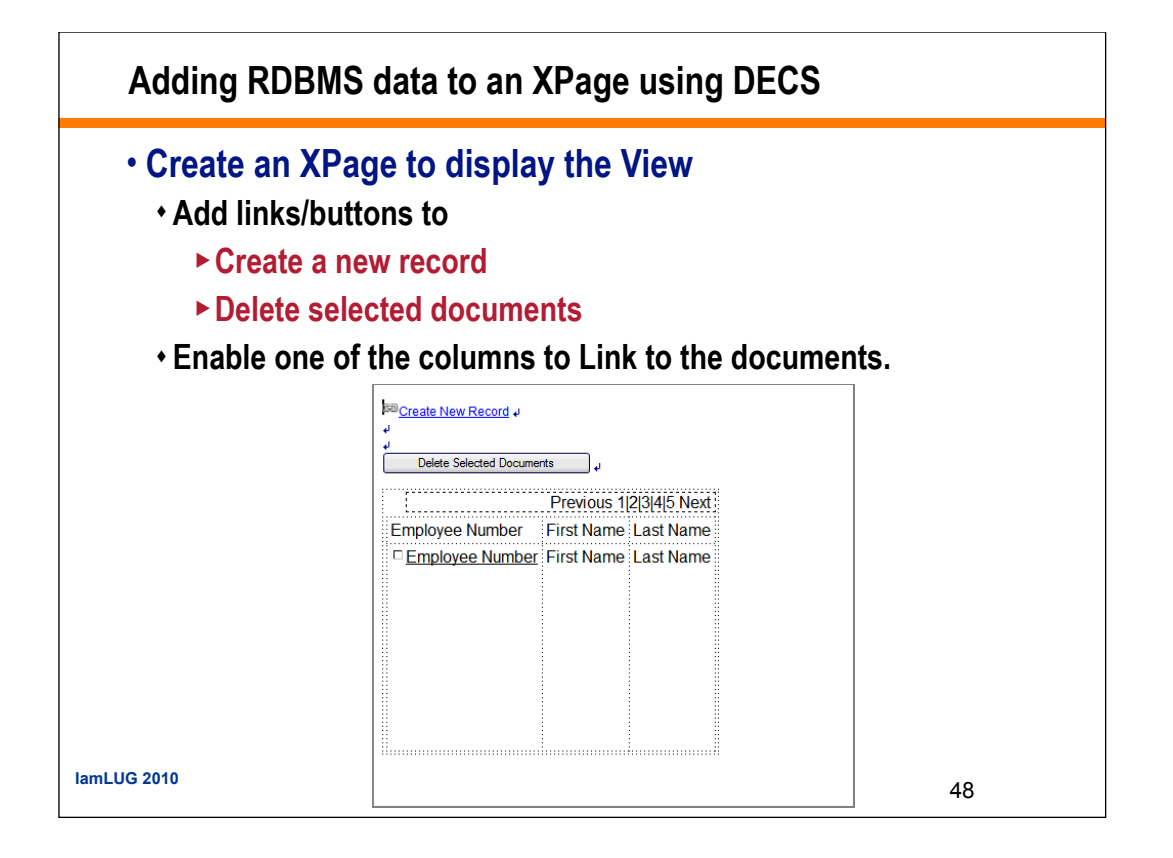

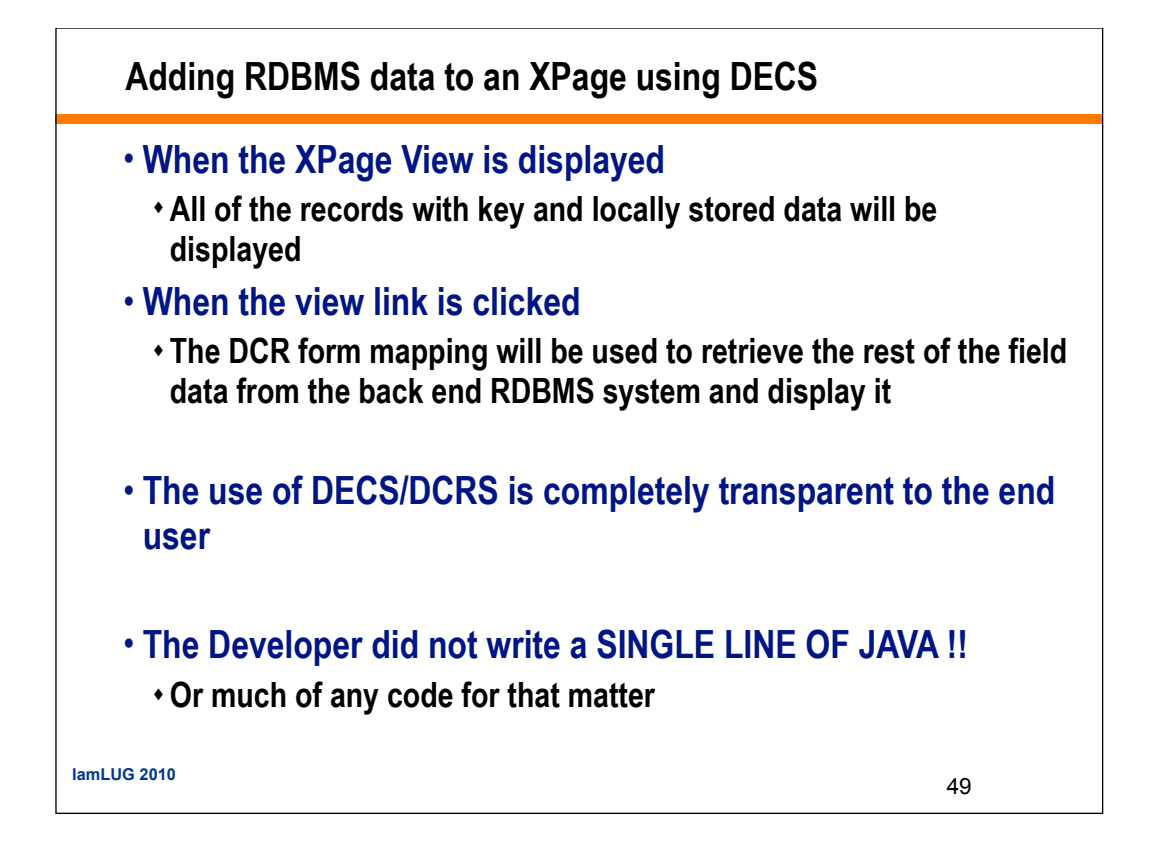

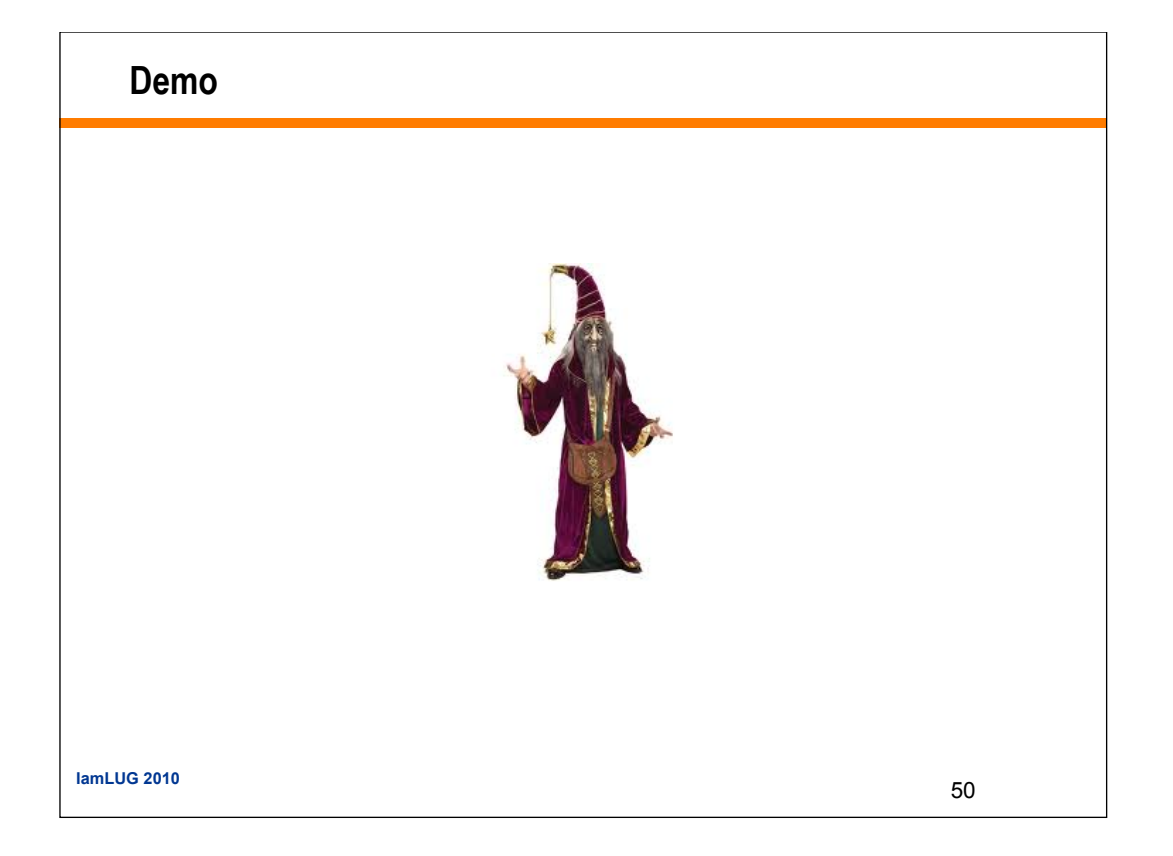

What We'll Cover ...

- Producing XML from Domino
- Transforming XML as XPage Content
- Parsing XML as XPage Content
- RDBMS Data in an XPage using ZERO JAVA CODE !!!

3

- RDBMS Data in an XPage using JDBC
- Wrap-up/Summary/Questions

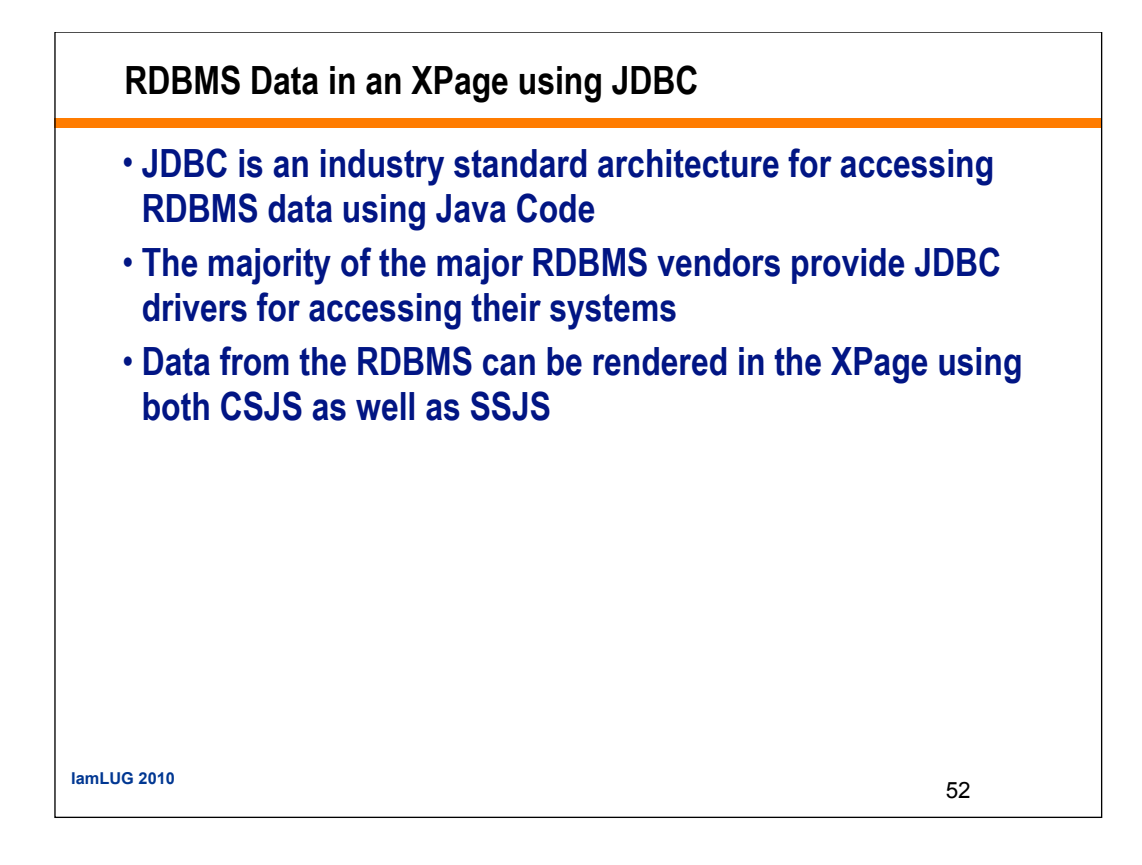

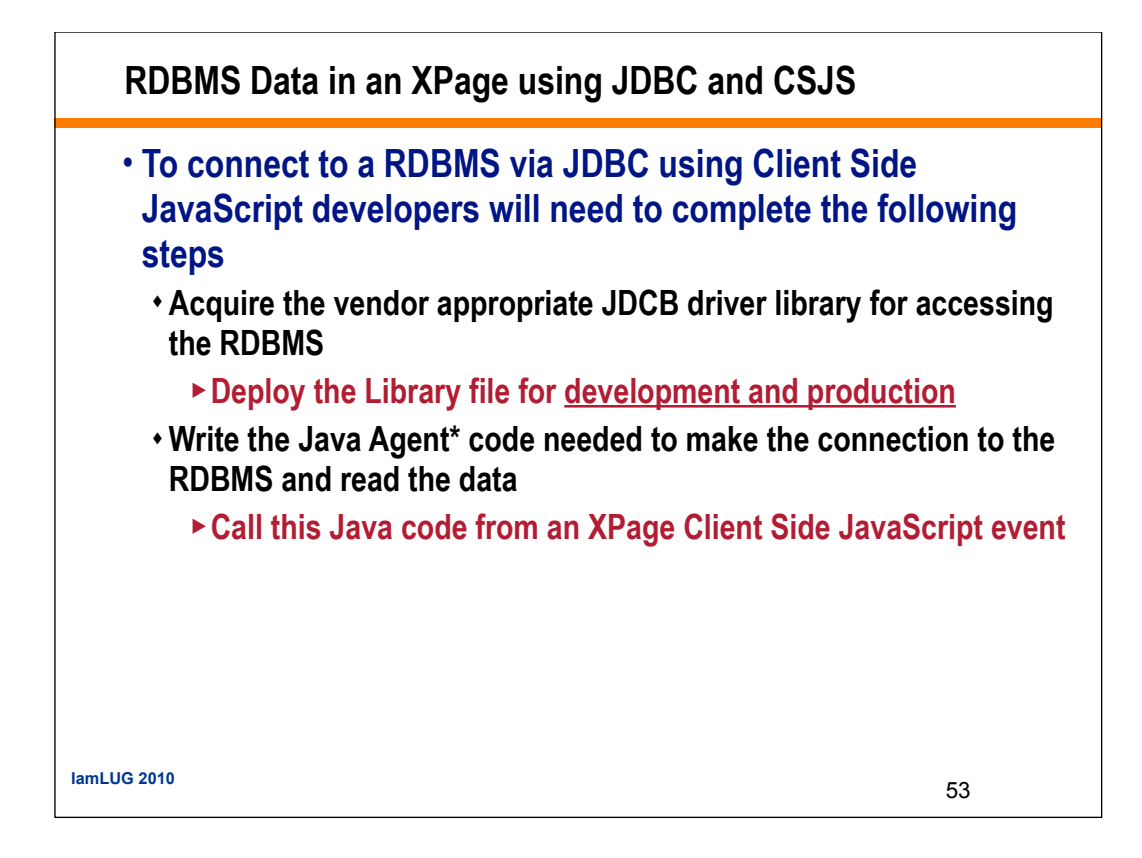

### **RDBMS** Data in an XPage using JDBC and CSJS

#### • Acquire the JDBC driver libraries

- These files are available from the RDBMS vendors web site
- Also usually installed with the RDBMS server
- Consult with your DB Administrator as to the best JDBC driver library to be using in your environment
- Deploy the JDBC libraries to the appropriate directories
  - It is a best practice to make the library files available to the entire Notes/Domino system
    - ► Copy the .jar files to

#### • Notes/Domino <installation Directory>/jvm/lib/ext folder

|               | C:\IBM\Lotus\Domino\jvm\ib          | \ext             |                     |          |                     |                   | _ 🗆 ×      |
|---------------|-------------------------------------|------------------|---------------------|----------|---------------------|-------------------|------------|
|               | <u>File Edit View Favorites Too</u> | ols <u>H</u> elp |                     |          |                     |                   | 1          |
|               | 🔇 Back 👻 🕤 🖌 🏂 🔎 Search             | Polders          | š 沙 🗙 🎾 🛄-          |          |                     |                   |            |
|               | Address 🛅 C:\IBM\Lotus\Domino\jv    | m\lib\ext        |                     |          |                     |                   | 🔻 🛃 Go     |
|               | Folders                             | ×                | Name 🗠              | Size     | Туре                | Date Modified     | Attributes |
|               | Desktop                             |                  | 🔊 db2jcc.jar        | 3,219 KB | Executable Jar File | 5/15/2010 4:53 PM | A          |
| Jaml LIG 2010 | E C My Documents                    |                  | la healthcenter.jar | 19 KB    | Executable Jar File | 8/20/2009 8:51 AM | A          |
|               | E Wy Computer                       |                  | 🛋 ibmallext.jar     | 3,565 KB | Executable Jar File | 8/20/2009 8:55 AM | A          |
|               |                                     |                  | Allibmicefine iar   | 235 KR   | Everytable Jar File | 8/20/2009 8-51 AM | Δ          |

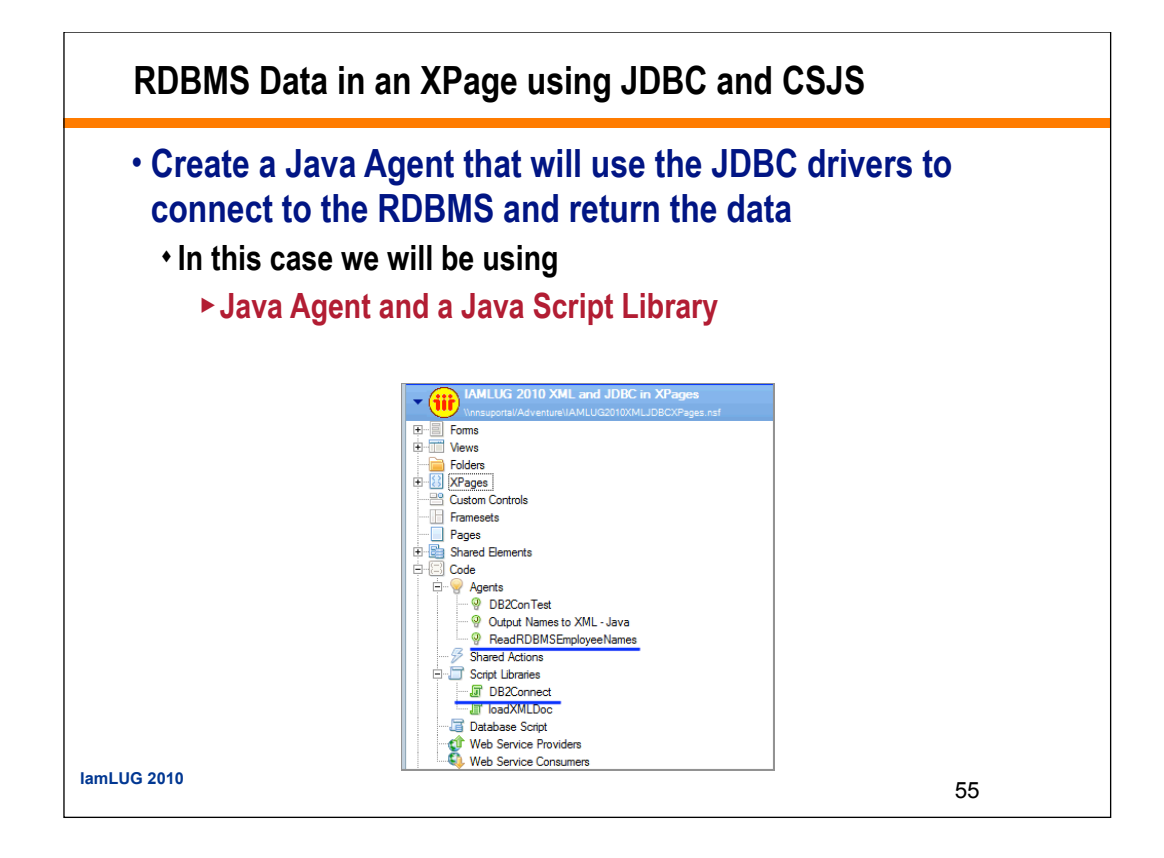

### **RDBMS** Data in an XPage using JDBC and CSJS

## • Use Dojo AJAX calls to retrieve the data from the Java Agent

- In the Client side onclick event of a button control
  - ► Add Java Script that will
    - Make the AJAX call and return the data
    - Output the returned data to a panel on the XPage

|             | Deck To Run Sonet        | Problems () Alems) ×                                                                                                    |    |
|-------------|--------------------------|----------------------------------------------------------------------------------------------------|----|
|             | Event, Reference (Adria) | <pre>Det [] Server]<br/>Compactation (# SoupEdator<br/>Wites deverse hundSoupE operations for where specifie<br/>event count.<br/>//Look up the mode we'll stick the text in.<br/>//Look up the mode we'll stick the text in.<br/>//The parameters to pass to ANTORIX, the url, how to handle it, and the callbacks<br/>war hunds = {<br/>url = %text//insupertal/INDEODIODECIPORES.mst/ReadDDMSETmployeeNames*,<br/>handLooks = "text",<br/>less: insertion(dates) {<br/>//LoopetIdode.inserTME = data;<br/>dojo.place(data,targetEdode,"daily');<br/>rest: function(erget) {<br/>//streetIdode.inserTME = data;<br/>dojo.place(data,targetEdode,"daily');<br/>rest: function(erget) {<br/>}<br/>} </pre> |    |
| lamLUG 2010 |                          | <pre>dojo.place("An unexpected error occurred: " + error,targetWode,"caly"); } //(call the asynchronous shudet var deferred = dojo.skr@st(skuArgs);</pre>                                                                                                    | 56 |

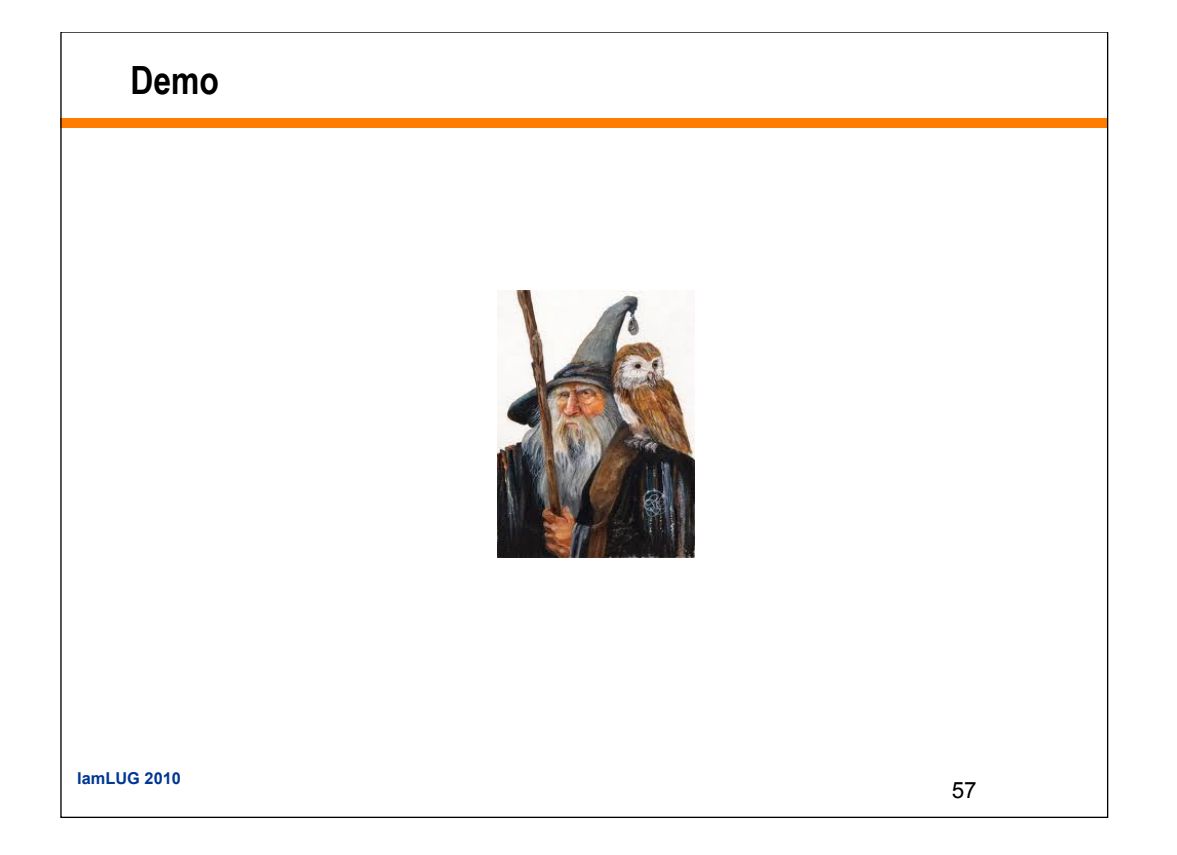

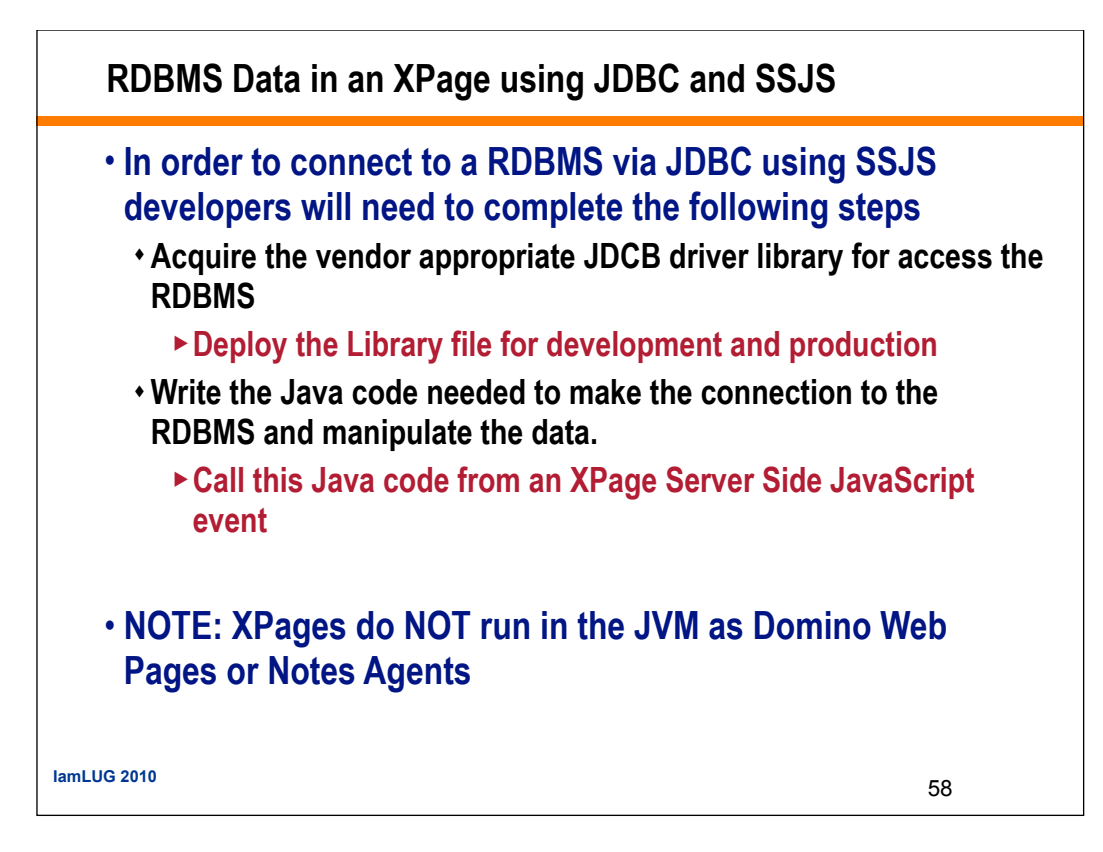

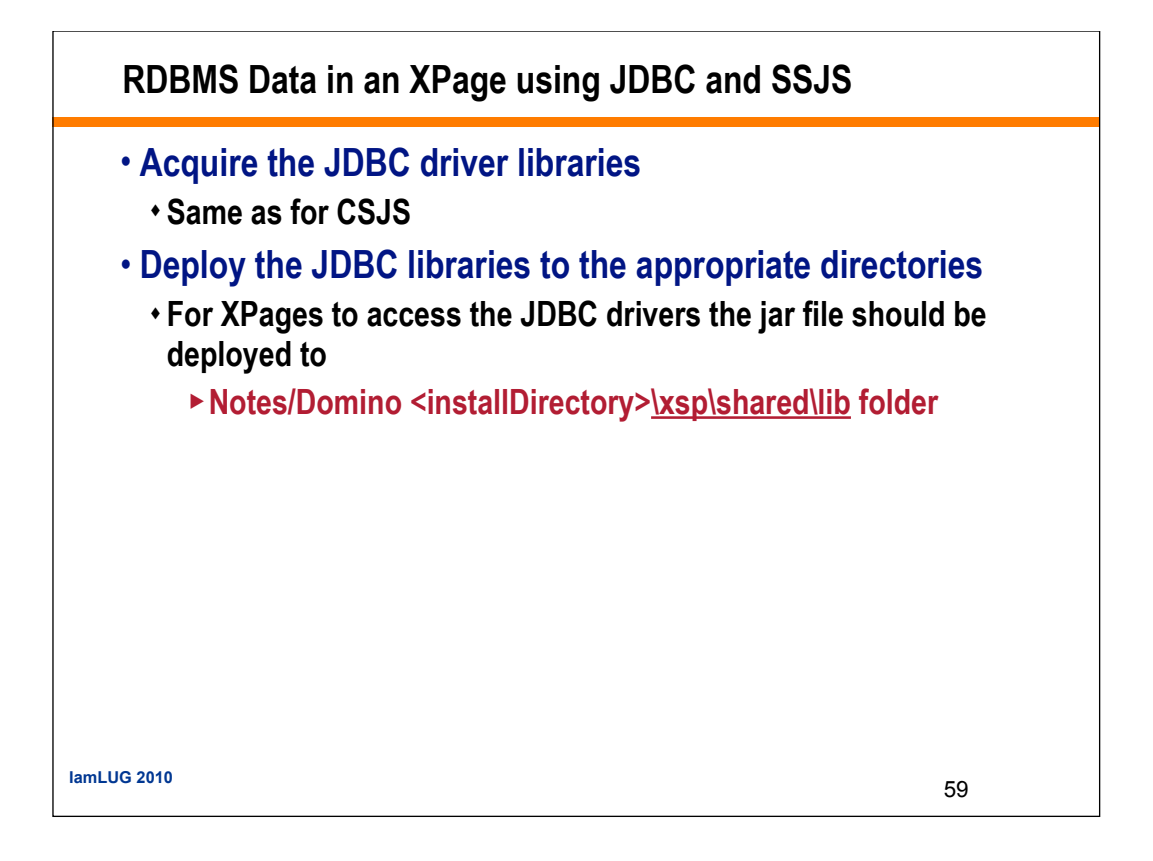

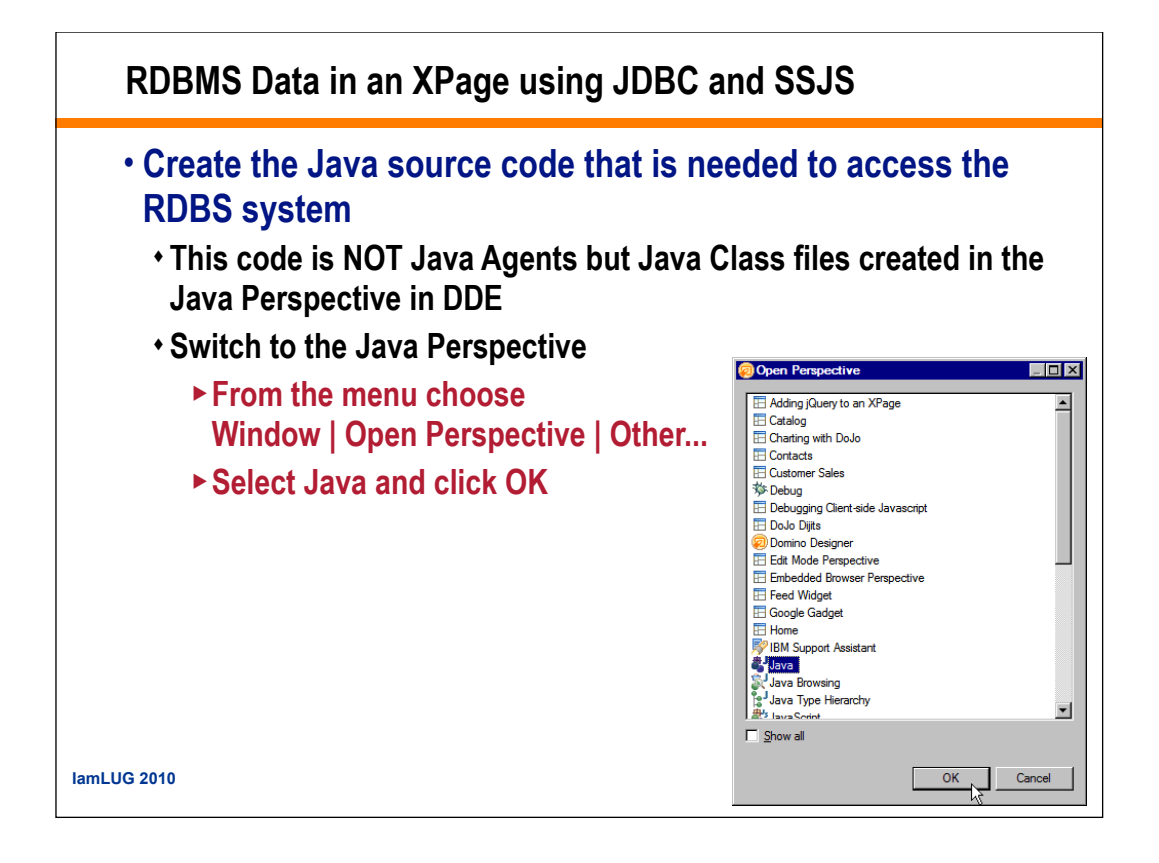

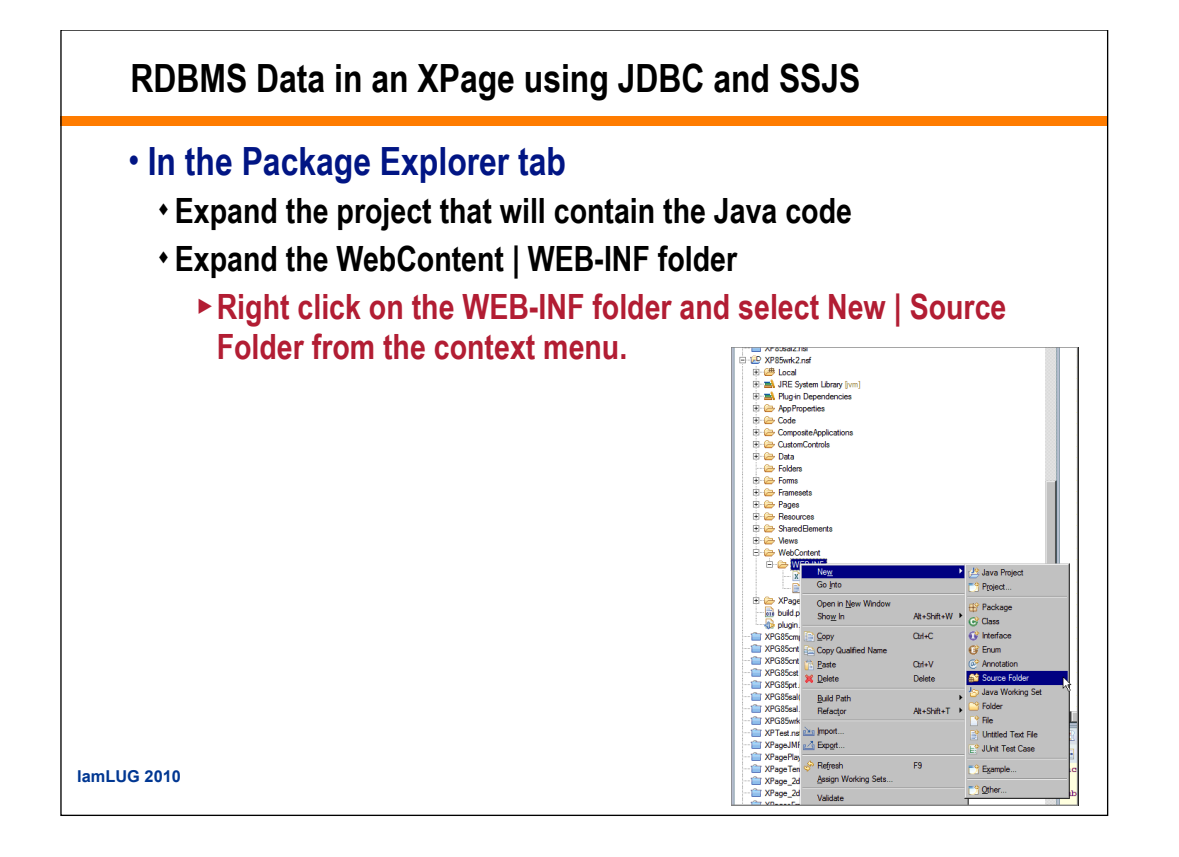

| RDBMS Data in an XPage using JDBC and SSJS                                                                                                    |            |
|----------------------------------------------------------------------------------------------------|------------|
| <ul> <li>The new source folder will appear at the top of t</li> <li>Right click on the source folder</li> <li>Select New   Class from the context menu.</li> </ul>                                                                                                    | he project |
| Image: Second State State Sta |            |
| lamLUG 2010                                                                                                    | 62         |

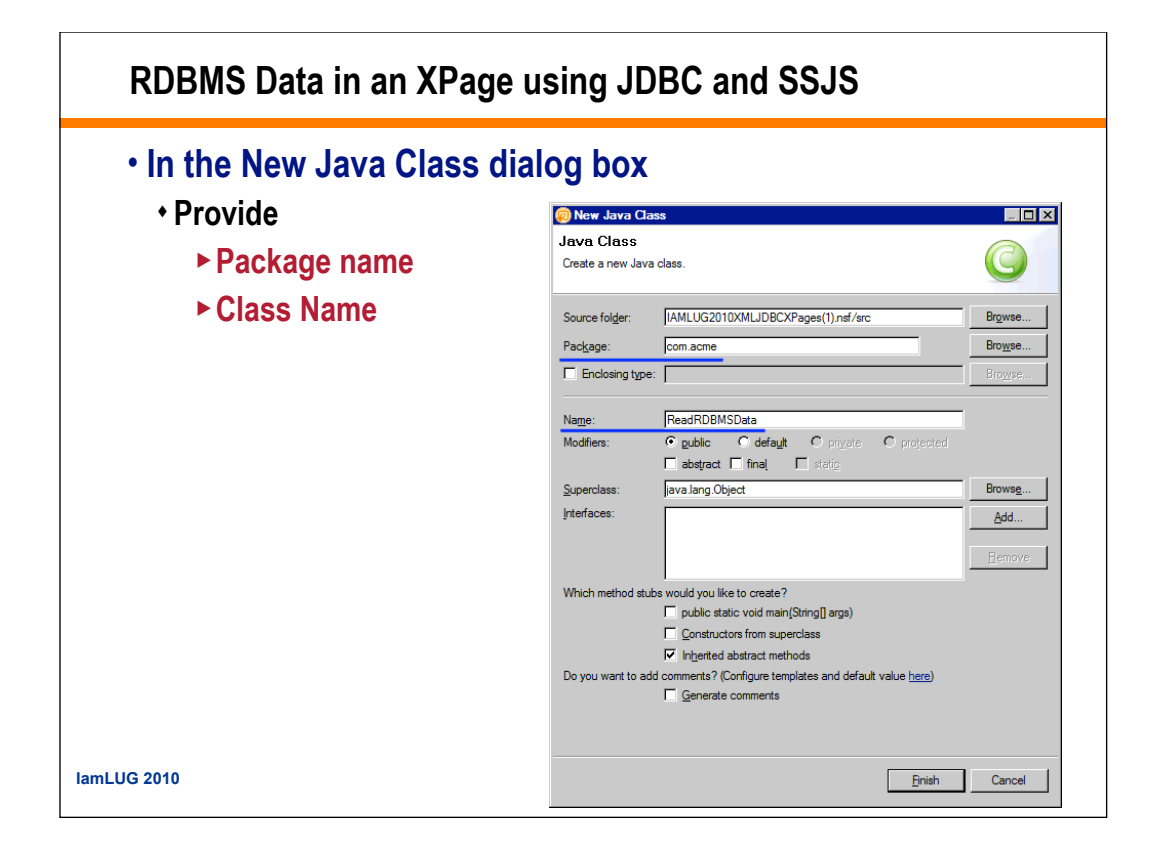

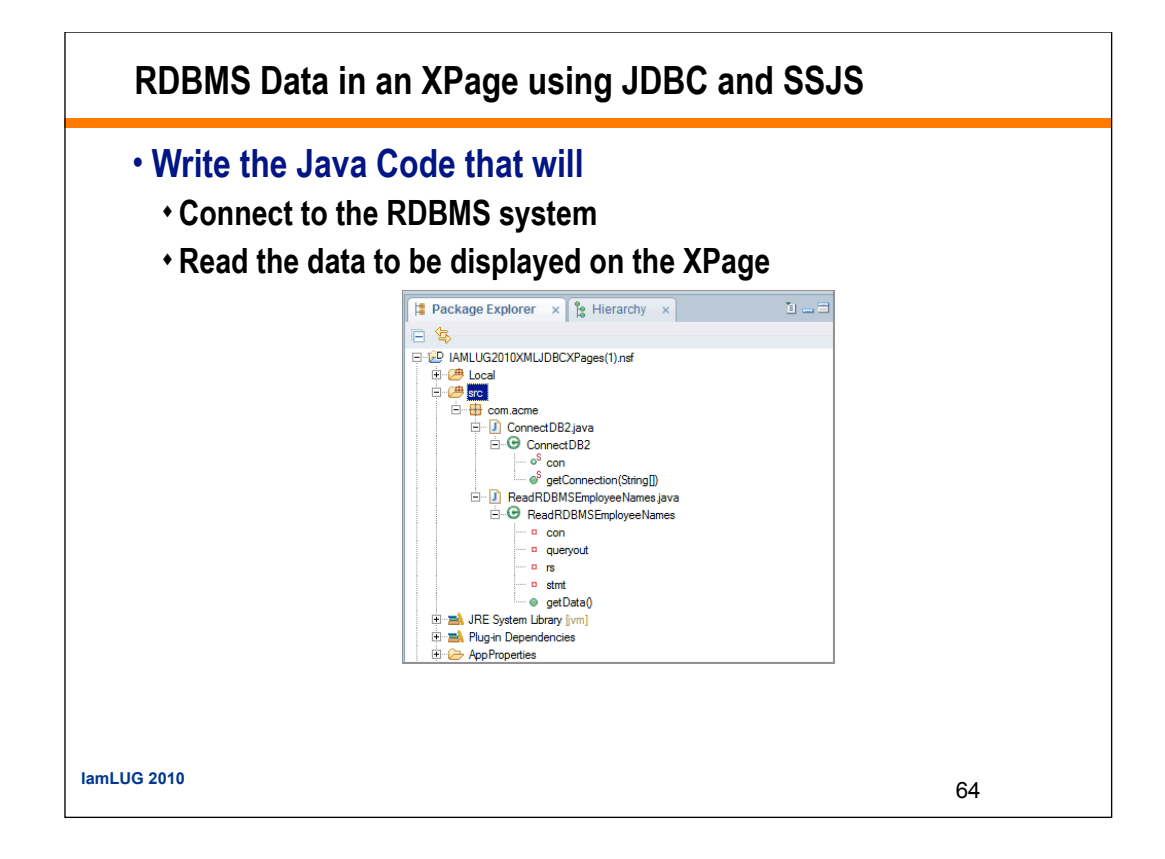

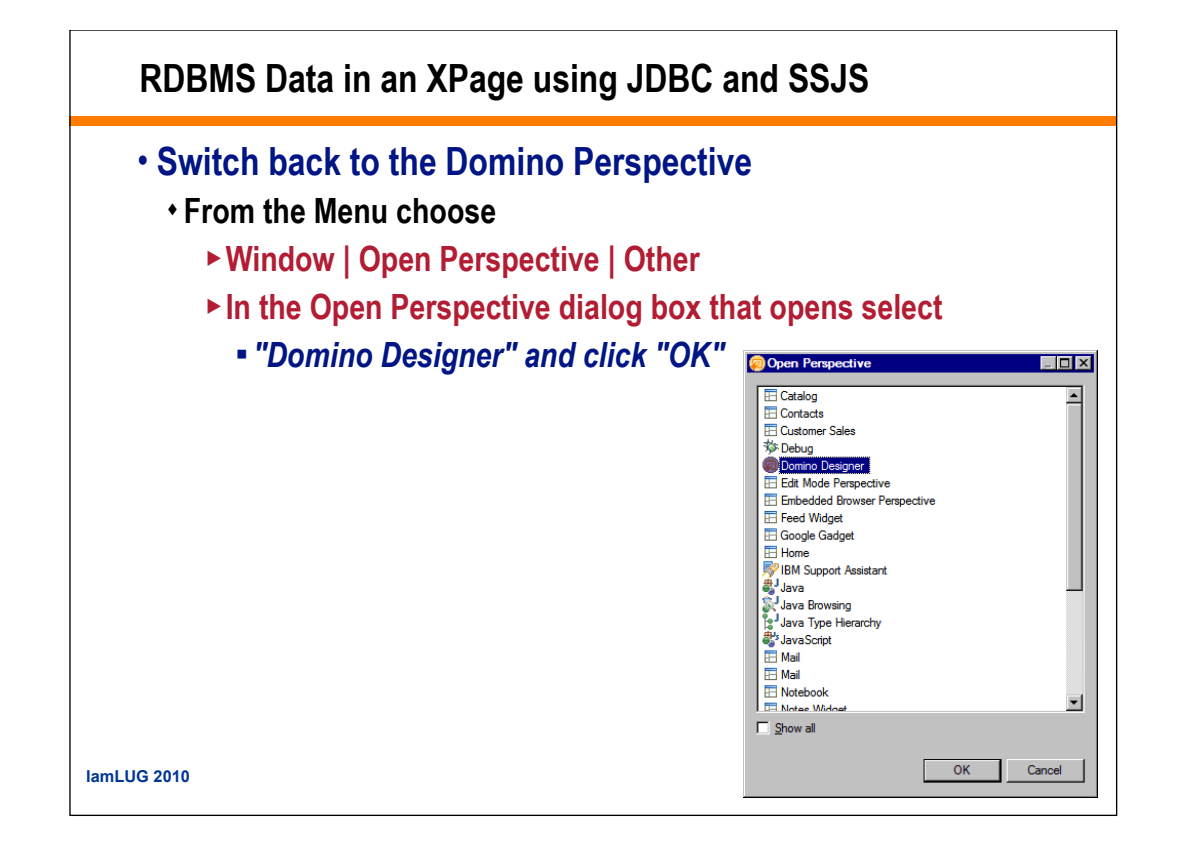

### **RDBMS** Data in an XPage using JDBC

### In a Server Side JavaScript event

- Add the code that will instantiate an instance of the Java class
- Call the method that returns the data

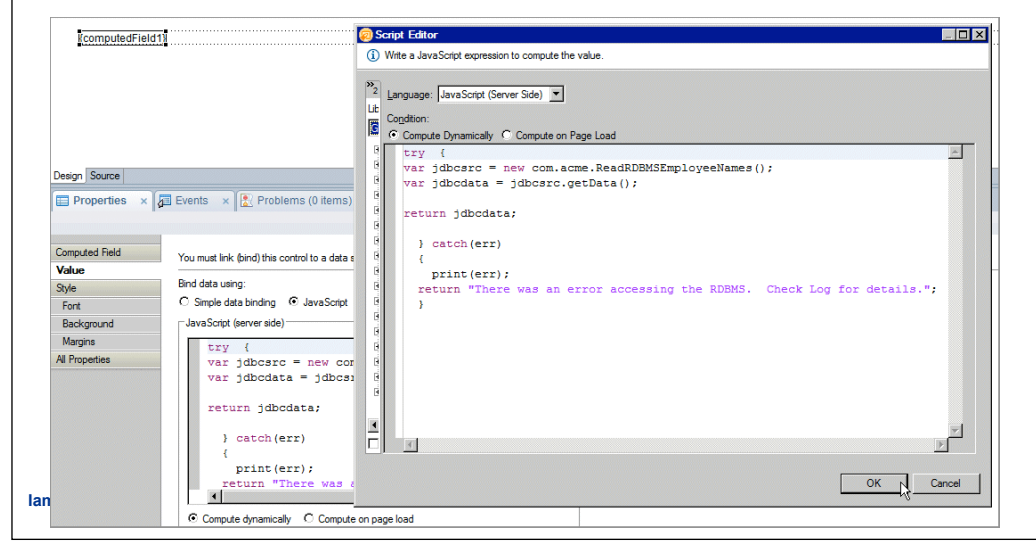

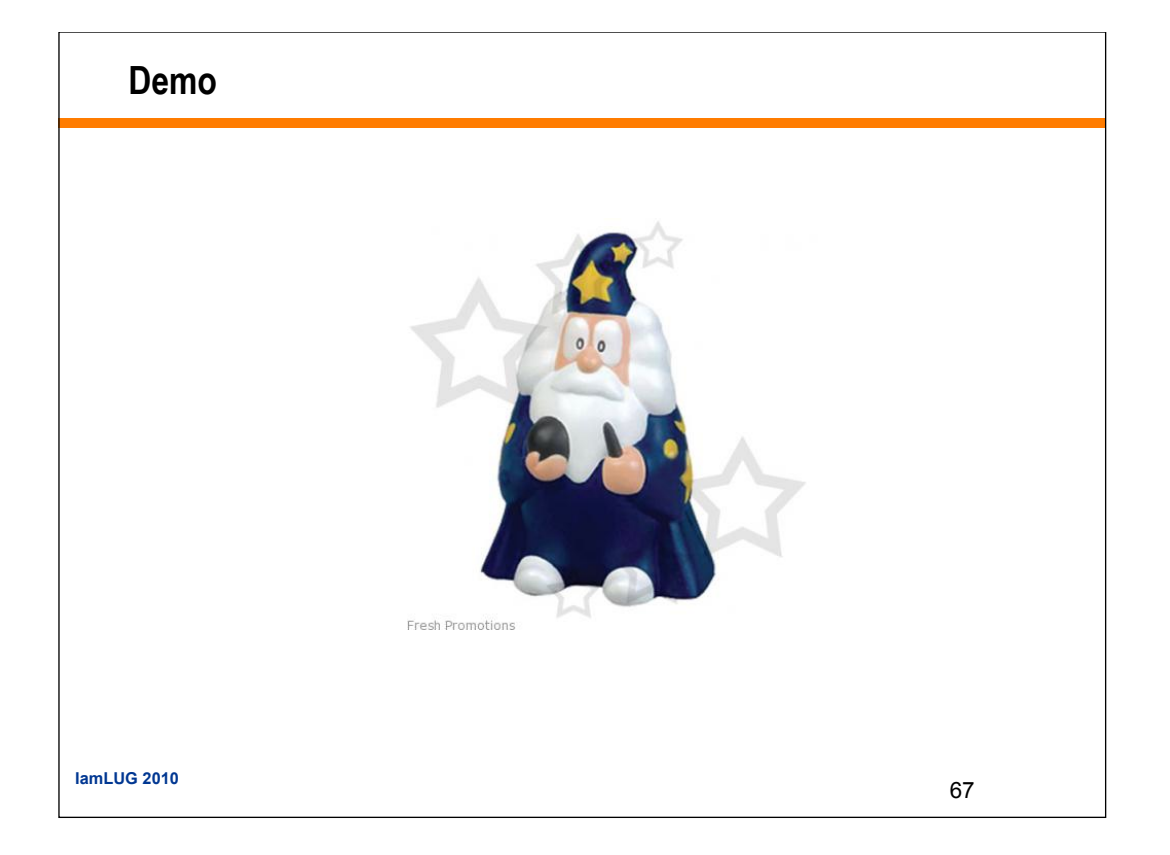

What We'll Cover ...

- Producing XML from Domino
- Transforming XML as XPage Content
- Parsing XML as XPage Content
- RDBMS Data in an XPage using ZERO JAVA CODE !!!

3

- RDBMS Data in an XPage using JDBC
- Wrap-up/Summary/Questions

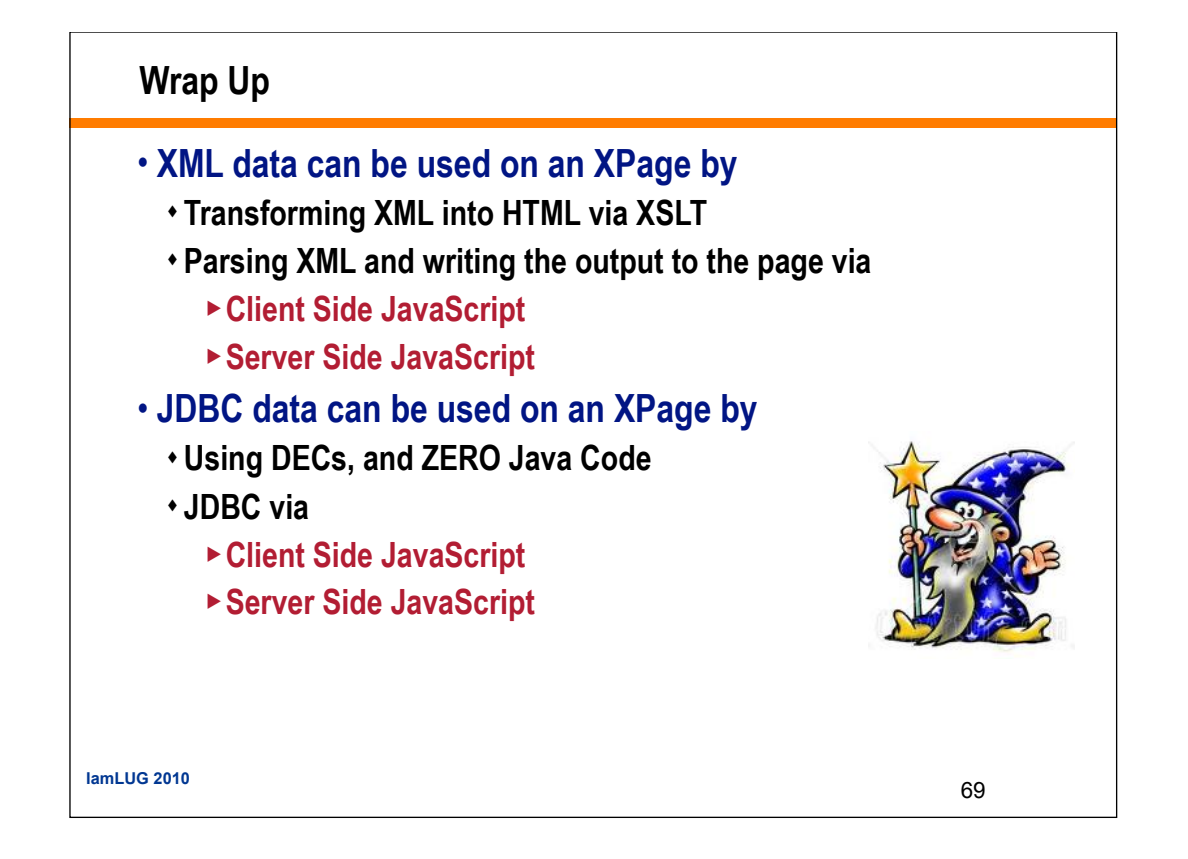

#### Resources

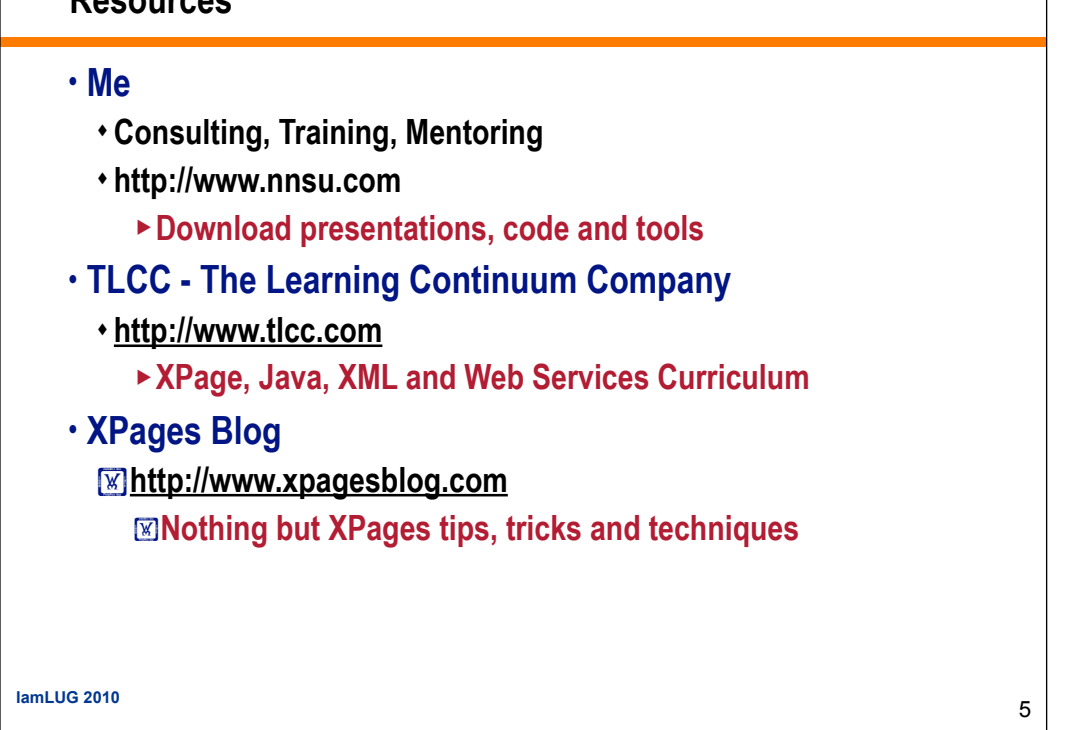

| Resources                                                                                          |   |
|----------------------------------------------------------------------------------------------------|---|
| • IBM                                                                                              |   |
| + DB2C                                                                                             |   |
| Developerworks                                                                                     |   |
| ∙ Designer Wiki's                                                                                  |   |
| <ul> <li>People you should follow</li> </ul>                                                       |   |
| <ul> <li>Matt White - XPages 101 Training</li> <li>http://xpages101.net/</li> </ul>                |   |
| <ul> <li>David Leedy- Notes in 9 - 9 min XPage videos</li> <li>http://www.notesin9.com/</li> </ul> |   |
| • Mark Hughes - iPhone XPage Template                                                              |   |
| http://dominoextnd.blogspot.com/                                                                   |   |
| <ul> <li>Paul Withers - XPage blog</li> </ul>                                                      |   |
| http://hermes.intec.co.uk/intec/blog.nsf                                                           |   |
| lamLUG 2010                                                                                        | 5 |

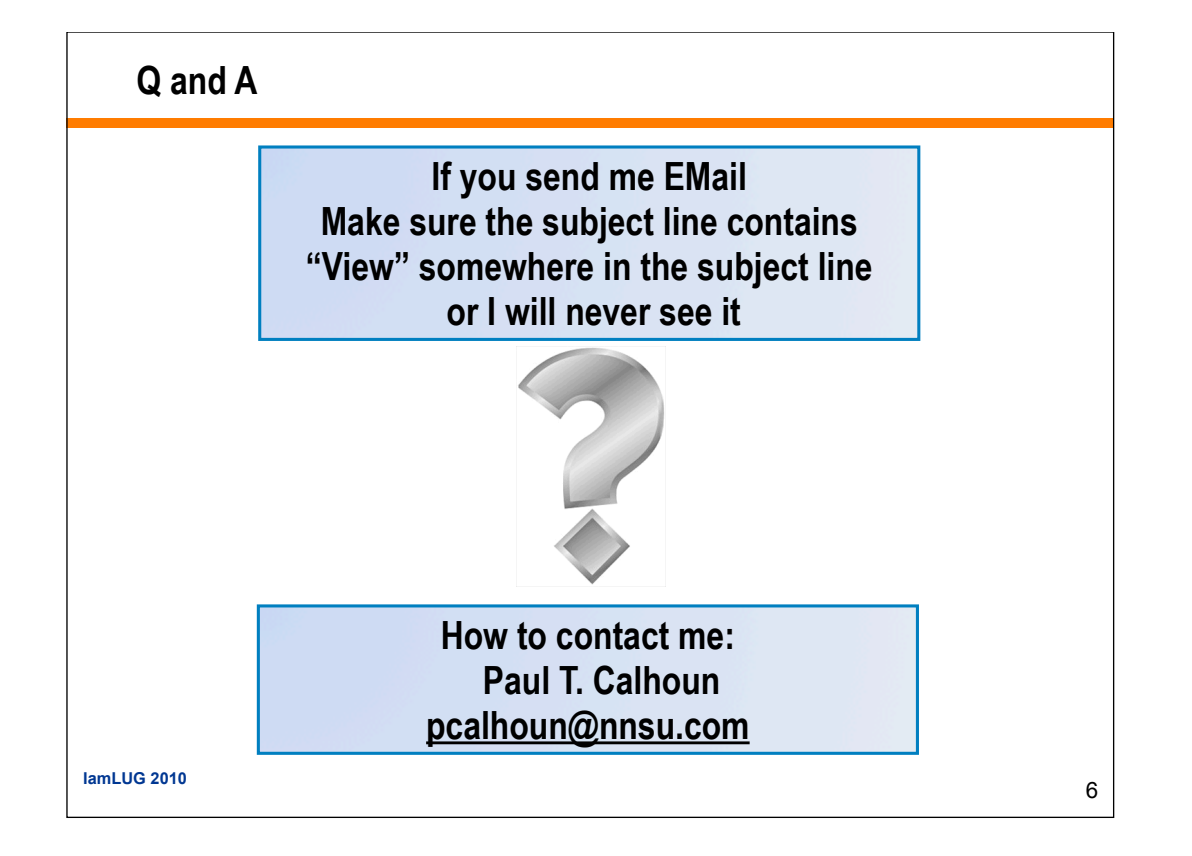